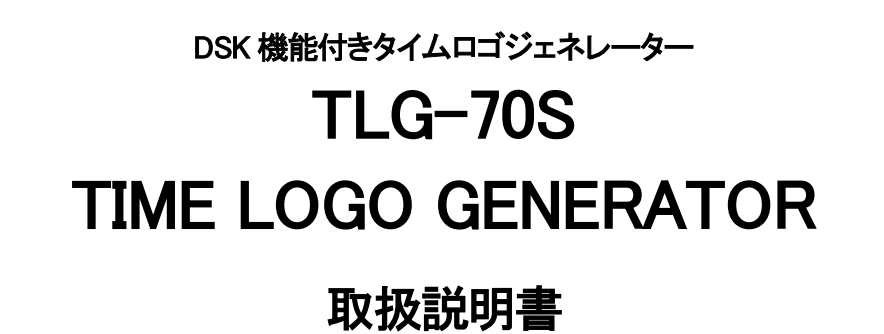

必ずお読みください!

## ビデオトロン株式会社

101162R06

## この製品を安全にご使用いただくために

# ⚠️警告

誤った取扱いをすると死亡または重傷、火災など重大な結果を招く恐れがあります。

#### 1、電源プラグ、コードは

・指定された電源電圧(AC100V 50/60Hz)以外では使用しないでください。
・AC 電源(室内電源)の容量を超えて機械を接続し長時間使用すると火災の原因になります。
・差込みは確実に。ほこりの付着やゆるみは危険です。
・濡れた手でプラグの抜き差しを行わないでください。
・満た差しは必ずプラグを持って行ってください。コードを持って引っ張らないでください。
・コードは他の機器の電源ケーブルや他のケーブル等にからませないでください。
・コードの上に重い物を載せないでください。電源がショートし火災の原因になります。
・機械の取り外しや清掃時等は必ず機械の電源スイッチを OFF にしてからプラグを抜いてください。

#### 2、本体が熱くなったら、焦げ臭いにおいがしたら

・すぐに電源スイッチを切ってください。ただし、電源回路上、切れない場合があります。その時は電源プラグを正しく抜いてください。機 械の保護回路により電源が切れた場合、あるいはブザーによる警報音がした場合にはすぐに電源スイッチを切るか、電源プラグを抜い てください。

・上下に設置されている機械の電源スイッチまたはメインのブレーカーを切ってください。

・空調設備を確認してください。

・しばらく、手や体を触れないでください。ファンの停止が考えられます。設置前にファンの取り付け場所を確認しておきファンが停止して いないか確認をしてください。5年に一度はファンの交換をおすすめします。

・機械の通風孔をふさぐような設置をしないでください。熱がこもり火災の原因になります。

・消火器は必ず1本マシンルームに設置し緊急の場合に取り扱えるようにしてください。

・弊社にすぐご連絡ください。

#### 3、機械の近くでは飲食やタバコ、火気を取り扱うことは絶対に行わないでください。

・特にタバコ、火気を取り扱うと電気部品に引火し火災の原因になります。

・機械の近く、またはマシンルーム等の密閉された室内で可燃性ガスを使用すると引火し火災の原因になります。

・コーヒーやアルコール類が電気部品にかかりますと危険です。

#### 4、修理等は、ご自分で勝手に行わないでください。

下記のあやまちにより部品が発火し火災の原因になります。

・部品の取り付け方法(極性の逆等)を誤ると危険です。

・電源が入っている時に行うと危険です。

・規格の異なる部品の交換は危険です。

#### 5、その他

・長期に渡ってご使用にならない時は電源スイッチを切り、安全のため電源プラグを抜いてください。

・質量のある機械は1人で持たないでください。最低2人でかかえてください。腰を痛めるなど、けがのもとになります。

・ファンが回っている時は手でさわらないでください。必ず停止していることを確かめてから行ってください。

・車載して使用する時は確実に固定してください。転倒し、けがの原因になります。

・本体のラックマウントおよびラックの固定はしっかり建物に固定してください。地震などによる災害時危険です。

また、地震の時は避難の状況によりブレーカーを切るか、火災に結び付かない適切な処置および行動を取ってください。そのためには 日頃、防災対策の訓練を行っておいてください。

・機械内部に金属や導電性の異物を入れないでください。回路が短絡して火災の原因になります。

・周辺の機材に異常が発生した場合にも本機の電源スイッチを切るか電源プラグを抜いてください。

・長時間運転による発熱にご注意ください。手などの皮膚が長時間にわたり本体へ触れていますと、低温やけどを起こす 可能性があります。

・正面パネルなどを開閉する作業が必要な場合は、作業後に必ず元の通りに閉じてください。

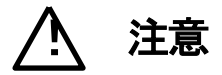

誤った取扱いをすると機械や財産の損害など重大な結果を招く恐れがあります。

#### 1、本製品を取扱う際は

・直射日光、水濡れ、湿気、ほこりなどを避けて使用してください。

・身体の静電気を取り除いてから作業を行ってください。

#### 2、操作卓の上では飲食やタバコは御遠慮ください。

コーヒーなどを操作器内にこぼしスイッチや部品の接触不良になります。

#### 3、機械の持ち運びに注意してください。

落下等による衝撃は機械の故障の原因になります。 また、足元に落としたりしますと骨折等けがの原因になります。

#### 4、フロッピーディスクやMOディスクを取り扱う製品については

・規格に合わないディスクの使用はドライブの故障の原因になります。

マニュアルに記載されている規格の製品をご使用ください。

・長期に渡り性能を維持するために月に一回程度クリーニングキットでドライブおよびMOディスクをクリーニングしてください。

・フィルターの付いている製品はフィルターの清掃を行ってください。

通風孔がふさがり機械の誤動作および温度上昇による火災の原因になります。

・強い磁場にかかる場所に置いたり近づけたりしないでください。内部データに影響を及ぼす場合があります。

・湿気やほこりの多い場所での使用は避けてください。故障の原因になります。

・大切なデータはバックアップを取ることをおすすめします。

#### ●定期的なお手入れをおすすめします。

・ほこりや異物等の混入により接触不良や部品の故障が発生します。

- ・お手入れの際は必ず電源を切ってプラグを抜いてから行ってください。
- ・正面パネルから、または通風孔からのほこり、本体、操作器内部の異物等の清掃。
- ・ファンのほこりの清掃

・カードエッジコネクタータイプの基板はコネクターの清掃を一ヶ月に一度は行ってください。

また、電解コンデンサー、バッテリー他、長期使用劣化部品等は事故の原因につながります。 安心してご使用していただくために定期的な(5年に一度)オーバーホール点検をおすすめします。 期間、費用等につきましては弊社までお問い合わせください。

\*\*上記現象以外でも故障かなと思われた場合は弊社にご連絡ください。

☆連絡先・・・・・ビデオトロン株式会社

〒193-0835 東京都八王子市千人町2-17-16

- TEL 042-666-6329
- FAX 042-666-6330
- 受付時間 8:30~17:00
- E-Mail <u>cs@videotron.co.jp</u>

◎土曜・日曜・祝祭日の連絡先

- 留守番電話 042-666-6311
- 緊急時 \*\* 090-3230-3507

受付時間 9:00~17:00

\*\*携帯電話の為、通話に障害を起こす場合がありますので、あらかじめご了承願います。

## フォントの使用についてのお願い

フォントの使用については、フォントメーカーと使用契約を結んでください。

本製品でお使いになるフォントや本製品に映像信号として入力するフォントに関しては、フォントメーカーと使用契約を結んだフォントをご使用願います。フォントおよび本製品で編集あるいは制作された制作物の著作権に関し、当社は一切の責任を負いません。

| この製品を安全にご使用いただくために・・・・・・・・・・・・・・・・・・・・・・・・・・・・・・・・・・・・ |
|--------------------------------------------------------|
| フォントの使用についてのお願い                                        |
| 1. 概 説                                                 |
| 《特 長》                                                  |
| 2. 機能チェック                                              |
| 1. 構 成                                                 |
| 2. 筐体への取り付け                                            |
| 3. POWER ON までの手順                                      |
| 4. 機能チェック接続                                            |
| 5. 機 能                                                 |
| 6. パソコンのネットワーク設定                                       |
| 3. 各部の名称と働き                                            |
| 1. TLG-70S                                             |
| 4. 操作方法                                                |
| 1. 各種設定メニューの起動                                         |
| 2. 画面設定                                                |
| 3. タイマー設定                                              |
| 4. 日付設定                                                |
| 5. イメージ登録                                              |
| 6. フォント登録                                              |
| 7. 環境設定                                                |
| <b>8</b> . 自動送出設定                                      |
| 9. ネットワーク設定                                            |
| 10. 内部時計設定                                             |
| 11. メンテナンス                                             |
| 5. ディップスイッチの機能について                                     |
| 6. 接続例                                                 |
| 7. <b>外部インターフェース</b>                                   |
| 8. 表示タイミング 38                                          |
| 1. エフェクト表示タイミング                                        |
| 2. 外部信号と表示タイミング                                        |
| 9. <b>保守</b>                                           |
| 1. モジュール交換                                             |
| <b>2</b> . プログラムのバージョンアップ方法                            |
| 10. トラブルシューティング 41                                     |
| 11. <b>注意事項</b>                                        |
| 12. 仕 様                                                |

| 14. | SN   | IMI        | ۶. | •• | •• | •   | •• | • • | • | •• | • | •• | • | • • | •   | •• | • | •   | •• | •   | • • | ••• | •   | •  | ••• | • | • | ••  | • | • | •• | • | •   | ••  | • | • • | •• | • | •• | • | • • | •   | •• | • | •• | ••  | • • | •• | ••  | •   | ••  | ••  | • | ••  | ••  | • | ••• | ••  | 4 | 6 |
|-----|------|------------|----|----|----|-----|----|-----|---|----|---|----|---|-----|-----|----|---|-----|----|-----|-----|-----|-----|----|-----|---|---|-----|---|---|----|---|-----|-----|---|-----|----|---|----|---|-----|-----|----|---|----|-----|-----|----|-----|-----|-----|-----|---|-----|-----|---|-----|-----|---|---|
| 13. | ブ    | <b>D</b> " | ック | 义  | •• | • • | •• | ••  | • | •• | • | •• | • | • • | • • | •• | • | •   | •• | •   | • • | ••  | •   | •  | ••• | • | • | ••  | • | • | •• | • | •   | ••• | • | • • | •• | • | •• | • | • • | •   | •• | • | •• | ••  | • • | •• | ••  | •   | ••  | ••  | • | ••  | ••• | • | ••• | • • | 4 | 5 |
| 3   | 3. 枋 | 姕          | 能  | •• | •• | ••• | •  |     |   | •  |   | •  |   | •   |     |    |   | • • | •  |     |     |     |     |    | •   |   |   |     |   |   |    |   | • • | •   | • |     | •  |   | •  |   |     |     |    | • |    | • • | ••• |    | ••• | ••• | • • | • • |   | ••• |     | • |     | ••• | 4 | 4 |
| 2   | 2. 忙 | ŧ          | 能  | •• |    |     | •  |     |   | •  |   | •  |   | •   |     |    |   | • • | •  | • • |     | •   |     | •• |     |   |   | • • |   | • |    | • | • • | •   | • | ••• | •  |   | •  |   | •   | ••• |    | • |    | • • | • • | •  |     |     |     | ••• |   |     |     | • |     | ••• | 4 | 3 |
| 1   | 1. 5 | Ē          | 格  | •• | •• | • • | •  |     |   | •  |   | •  |   | •   |     |    | • |     | •  | • • |     | •   | • • | •• | •   |   |   | • • |   | • |    |   |     | •   | • |     | •  |   | •  |   |     |     |    | • |    | • • | • • |    | ••• | • • | • • | • • |   | • • |     | • |     | ••  | 4 | 3 |

#### 1. 概 説

TLG-70S は HD、SD に対応した時刻・ロゴイメージ発生装置です。LTC 信号からタイムスーパーを発生し、本線映像信 号にスーパーします。時・分変わりに時刻表示のエフェクトができ、ロゴイメージとの重ね合わせもできます。

文字の大きさ・位置・色などの設定は、パソコンからブラウザで操作し、16 種類のタイマー、カレンダーを登録できます。 また、ロゴイメージは 16 パターンまで保存できます。タイマーのみ、カレンダーのみ、ロゴイメージのみ、またはタイマー、 カレンダー、ロゴイメージを組み合わせて送出画面(32 面)をデザインします。

送出は曜日・時間帯別に送出画面をプログラムする自動送出、または外部接点で送出できます。

SNTP(Simple Network Time Protocol)に対応しネットワーク経由で、NTP サーバーから日付、時刻情報を取得し、時刻 校正することができます。※1

#### 《特 長》

●本線映像信号にタイムスーパーをスーパーインポーズ可能

●映像信号はHD-SDI、SD-SDIに対応

- ●入力フォーマットを検出して出力フォーマットを自動で変更
- ●時・分変わりにエフェクト可能
- ●時・分変わりにFADE、ROTATE(縦横)、CUTのエフェクト可能
- ●送出画面は32面あり、インターネットブラウザから設定および切り替え制御可能
- ●ロゴイメージは最大512×512ドットで16パターンまでメモリ可能
- ●タイマーとロゴイメージが表示でき、重ね合わせが可能
- ●タイマーは時分(CUTのみ時分秒が表示可)、カレンダーは年月日・曜日を表示可能
- ●LTCの時刻データを入力してタイムスーパーを表示可能
- ●LTC断のエラーアラームを出力
- ●LTC断及び未入力の場合は、内部時計で駆動
- ●曜日、時間帯別に送出画面をプログラムできる自動送出機能搭載
- ●LANを接続することによってインターネットブラウザでの各プリセットの設定やロゴイメージ、フォントのアップロード、送 出画面の切り替え、自動送出設定が可能
- ●映像出力信号は映像入力信号の最短遅延時間で出力(LINE LOCK)
- ●NTPサーバーを利用し日付、時刻の校正が可能(毎分1回)※1

※1 SNTP時刻校正機能はLTCを使用している際はLTCが優先され機能しません

#### 2. 機能チェック

#### 1. 構 成

#### 本体

| 番号 | 品名               | 型名·規格   | 数量 | 記事 |
|----|------------------|---------|----|----|
| 1  | TLG-70S メインモジュール | TLG-70S | 1  |    |
| 2  | コネクターモジュール       | TLG-70S | 1  |    |
| 3  | 取扱説明書            |         | 1  | 本書 |

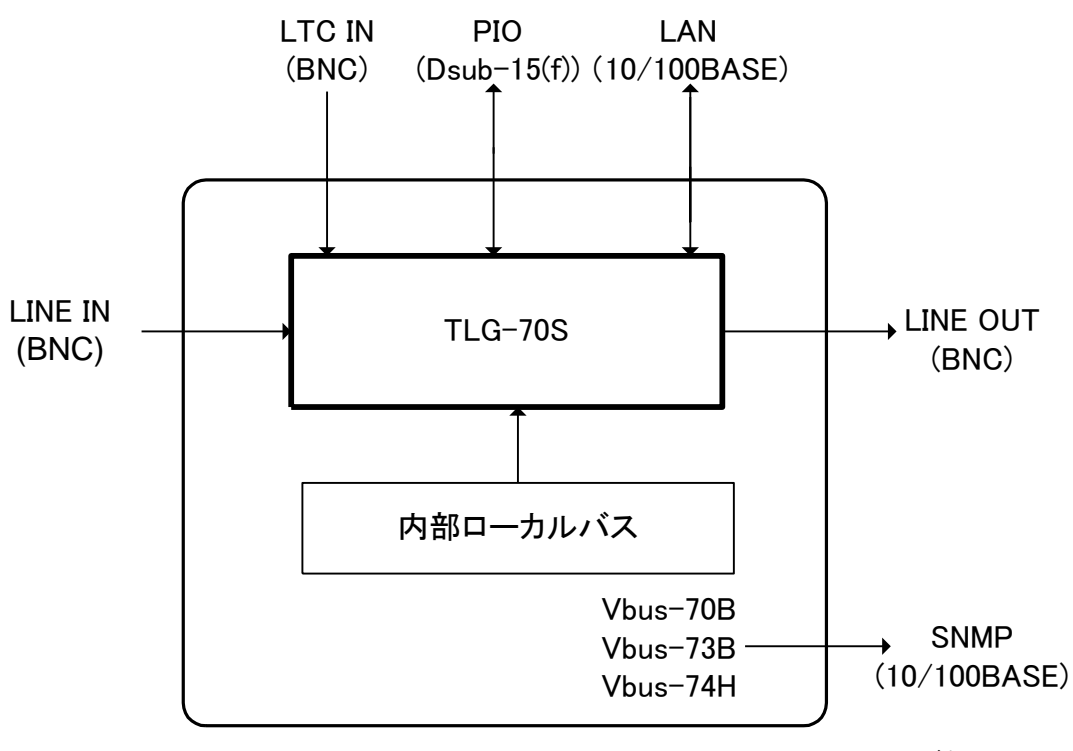

表2-1 構成

※太枠はVbus70シリーズ筐体に実装 されるモジュールを示します。

図2-1構成図

#### 2. 筐体への取り付け

ご使用の際には、メインモジュール及びコネクターモジュールを筐体に取り付けてください。筐体はVbus-70Bシ リーズのいずれにも対応します。実装方法については「Vbus-70Bシリーズ取扱説明書」を参照してください。

#### 3. POWER ON までの手順

(1) Vbus 筐体(以降、本体とします)の電源プラグを AC100V のコンセントに挿入します。

- (2) LINE IN に本線映像信号入力端子を接続します。
- (3) LINE OUT に本線映像信号出力端子を接続します。
- (4)10/100BASE 端子に LAN ケーブルを接続します。
- (5)本体の電源スイッチを投入します。電源スイッチを投入するとパワーランプが点灯します。

#### 4. 機能チェック接続

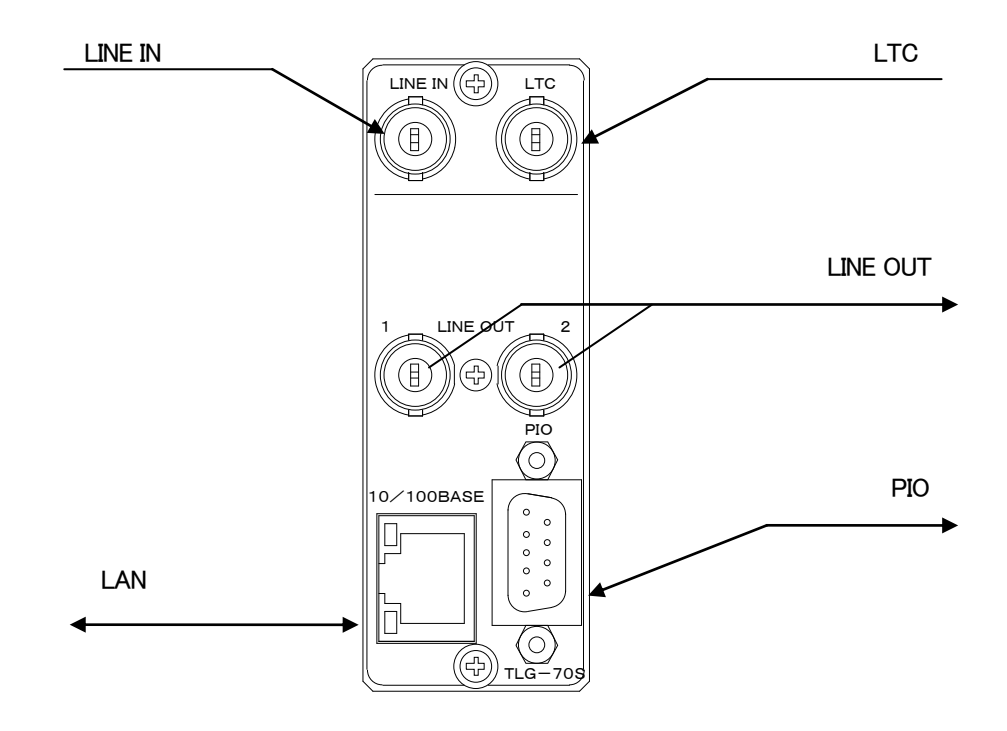

図2-2 機能チェック接続図

#### 5.機能

文字の大きさや色や縁取りなどを登録できるタイマー(時分秒)とカレンダー(年月日曜日)が各 16 パターンあり、さらに 512×512 サイズのロゴイメージが 16 パターンあります。

また、これらのタイマー、カレンダー、ロゴイメージを自由に組み合わせて構成する送出画面が 32 パターンあります。 送出方法は外部接点と、あらかじめ時間帯と送出画面をイベント登録する自動送出があります。

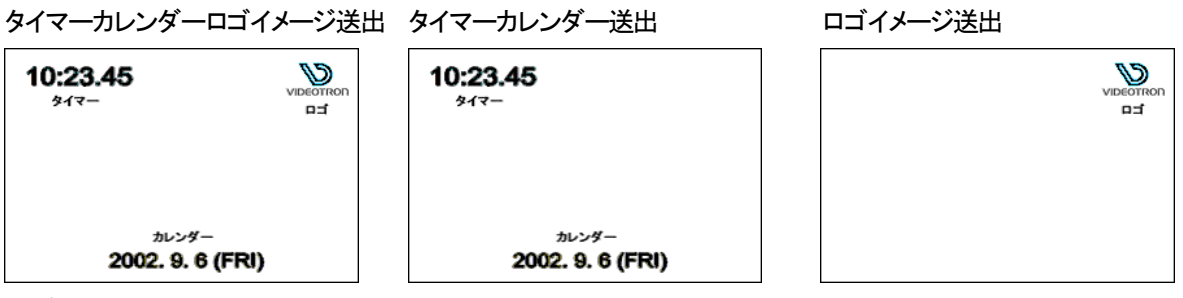

(1)タイマー

タイマーは 16 パターン登録できます。(HD, SD 共用)

設定できる内容は以下の項目です。

|              | HD (1080i)                                | SD (525i)     |  |  |  |  |
|--------------|-------------------------------------------|---------------|--|--|--|--|
| 表示フォーマット     | 表示フォーマット hh:MM:SS/hh:MM/hh:MM.SS/hh.MM.SS |               |  |  |  |  |
|              | hh.MM∕hh MM SS∕hł                         | ∩MM/hh時MM分SS秒 |  |  |  |  |
|              | hh 時 MM 分/hh 時 mr                         | n分            |  |  |  |  |
|              | エフェクト CUT 時のみ秒を表示可                        |               |  |  |  |  |
| 12H/24H 切り替え | 可                                         |               |  |  |  |  |
| エフェクト        | ROTATE(縦横)                                |               |  |  |  |  |

※アルファベットの小文字で表記されている表示フォーマットは、先頭の0は表示されず、スペースが入ります。

例:hh時mm分 04時05分→ 4時 5分

例:hh時MM分 04時05分→ 4時05分

エフェクトがFADE、またはROTATEの場合、秒数は表示されません。

エフェクトのROTATEは、1~4パターンにのみ登録できます。

ROTATEは文字サイズ40級で約10秒間の仕込み(レンダリング)時間がかかります。

級数が大きくなるとさらに時間がかかります。

#### 文字関係

|         | HD (1080i)  | SD (525i)             |  |  |  |  |  |  |
|---------|-------------|-----------------------|--|--|--|--|--|--|
| フォント    | 4 書体        | 4 書体 混在可能             |  |  |  |  |  |  |
| 文字サイズ   | 10 級~       | ~100 級                |  |  |  |  |  |  |
| 長体      | 0~50%(0%で長体 | 0~50%(0%で長体なし、横方向が縮む) |  |  |  |  |  |  |
| 斜体      | 0~30%(上部が1  | 「部より右にずれる)            |  |  |  |  |  |  |
| 文字間隔    | -50~50 級(-  | -は左に詰まる)              |  |  |  |  |  |  |
| 区切り間隔   | ─50~50 級(-  | ーは左に詰まる)              |  |  |  |  |  |  |
| 着色 Y 輝度 | 0~          | 110%                  |  |  |  |  |  |  |
| S 彩度    | 0~          | 100%                  |  |  |  |  |  |  |
| H色相     | 0~3         | 360度                  |  |  |  |  |  |  |
| キーレベル   | 0~100%      | (0%で透過)               |  |  |  |  |  |  |

※フォントの版権はお客様で契約をお願いします。

縁取り関係

|            |     | HD (1080i) | SD (525i) |  |
|------------|-----|------------|-----------|--|
| 着色         | Y輝度 | 0~1        | 110%      |  |
|            | S彩度 | 0~1        | 100%      |  |
|            | H色相 | 60度        |           |  |
| 幅 0~10 ドット |     |            |           |  |
| 種類         |     | HARD       | SOFT      |  |

(2)カレンダー

カレンダーは 16 パターン登録できます。(HD, SD 共用)

設定できる内容は以下の項目です。(注:表示フォーマットの WWW は英語表記、WW は漢字表記です。)

|          | HD (1080i)                   | SD (525i)                           |  |  |  |  |  |  |
|----------|------------------------------|-------------------------------------|--|--|--|--|--|--|
| 表示フォーマット | yyyy.mm.dd (WWW) 🖊 yyyy.mm.d | d                                   |  |  |  |  |  |  |
|          | YY.mm.dd (WWW) / YY.mm.dd    |                                     |  |  |  |  |  |  |
|          | YYYY年mm月dd日(WWW)/YY          | YYYY年mm月dd日(WWW)/YYYY年mm月dd日(WW)    |  |  |  |  |  |  |
|          | YYYY年mm月dd日                  |                                     |  |  |  |  |  |  |
|          | mm.dd/mm月dd日(WWW)/m          | mm.dd/mm月dd日(WWW)/mm月dd日(WW)/mm月dd日 |  |  |  |  |  |  |
|          | dd(WWW)∕dd(WW)               |                                     |  |  |  |  |  |  |

※アルファベットの小文字で表記されているフォーマットは、先頭の0は表示されず、スペースが入ります。

例:YY.mm.dd

10.01.01→10. 1. 1

例:YYYY年mm月dd日(WW) 2010年01月01日(金)→2010年 1月 1日(金)

文字関係

|      |      | HD (1080i)            | SD (525i) |  |  |  |  |  |
|------|------|-----------------------|-----------|--|--|--|--|--|
| フォント | ~    | 4 書体 混在可能             |           |  |  |  |  |  |
| 文字サ  | ーイズ  | 10 級~100 級            |           |  |  |  |  |  |
| 長体   |      | 0~50%(0%で長体なし、横方向が縮む) |           |  |  |  |  |  |
| 斜体   |      |                       |           |  |  |  |  |  |
| 文字間  | 隔    | -50~50 級 (一は左に詰まる)    |           |  |  |  |  |  |
| 区切り  | 間隔   | -50~50 級 (ーは左に詰まる)    |           |  |  |  |  |  |
| 着色   | Y輝度  | 0~110%                |           |  |  |  |  |  |
|      | S 彩度 | 0~100%                |           |  |  |  |  |  |
|      | H色相  | 0~360度                |           |  |  |  |  |  |
| キーレ  | ベル   | 0~100%(0              | 0%で透過)    |  |  |  |  |  |

※フォントの版権はお客様で契約をお願いします。

縁取り関係

|    |     | HD (1080i) | SD (525i) |  |  |  |  |
|----|-----|------------|-----------|--|--|--|--|
| 着色 | Y輝度 | 0~         | 0~110%    |  |  |  |  |
|    | S彩度 | 0~         | 100%      |  |  |  |  |
|    | H色相 | 0~3        | 60 度      |  |  |  |  |
| 幅  |     | 0~10       | ) ドット     |  |  |  |  |
| 種類 |     | HARD       | HARD、SOFT |  |  |  |  |

(3) ロゴイメージファイル

ロゴイメージファイルは 16 枚登録できます。(HD, SD 共用)

|           | HD (1080i)   | SD (525i)  |
|-----------|--------------|------------|
| ロゴイメージサイズ | 最高 512(H     | ) × 512(V) |
| フォーマット    | 32 ビット(RGB a | ν)非圧縮 TIFF |
| キーレベル     | 0~100%(      | 0%で透過)     |

(4)送出画面

時計送出画面は 32 面あり、タイマー、カレンダー、ロゴイメージを各 16 パターンから自由に組み合わせて送出画面 を構成します。(HD, SD 共用)

タイマー関係

|         | HD (1080i)        | SD (525i)       |
|---------|-------------------|-----------------|
| タイマー    | ON/               | OFF             |
| タイマーNO. | 1~                | ·16             |
| 表示位置    | H:1~1920 V:1~1080 | H:1~720 V:1~486 |

カレンダー関係

|          | HD (1080i)        | SD (525i)       |
|----------|-------------------|-----------------|
| カレンダー    | ON/               | OFF             |
| カレンダーNO. | 1~                | ·16             |
| 表示位置     | H:1~1920 V:1~1080 | H:1~720 V:1~486 |

ロゴイメージ関係

|            | HD (1080i)        | SD (525i)       |  |  |  |
|------------|-------------------|-----------------|--|--|--|
| ロゴイメージ     | ON/OFF            |                 |  |  |  |
| ロゴイメ―ジ NO. | 1~16              |                 |  |  |  |
| 表示位置       | H:1~1920 V:1~1080 | H:1~720 V:1~486 |  |  |  |

\*\*ロゴイメージが表示範囲を超えた場合、左または上から折り返して表示されることがあります。

#### (5)環境設定

表示に関する設定を行います。

・スクリーンフォーマット 現在のフォーマットを表示します。

・時刻オフセット 時刻の表示を指定したフレーム数だけずらします。(+30 で1 秒遅れた時刻を表示)

・エフェクトオフセット 時刻の切り替えを FADE、ROTATE で行う際に最大1秒まで遅らせます。

 ・TEST モード 時刻が6倍速で動作します。自動送出やエフェクトの動作チェックに使用します。
 エフェクトが ROTATE でフォントの大きさが100級など大きな値の場合、レンダリン グに時間がかかる為、正常に動作しない場合があります。

・フォントアスペクト補正 文字の大きさの比率を HD と同じにします。 横方向へ 1.1 倍の補正がかかります。フォントの表示が横方向へ太くなります。 設定を適用するには本体を再起動する必要があります。

フォントアスペクト補正は SD フォーマット時のみの機能です。

|             | HD (1080i)               | SD (525i)                |  |  |  |  |
|-------------|--------------------------|--------------------------|--|--|--|--|
| スクリーンフォーマット | 1080i                    | 525i                     |  |  |  |  |
| 表示領域        | 1920 × 1080              | 720×486                  |  |  |  |  |
| 時刻オフセット     | ±180 フレーム(±6 秒) (フレーム単位) |                          |  |  |  |  |
| エフェクトオフセット  | 0~30 フレーム(最大1            | 0~30 フレーム(最大1秒) (フレーム単位) |  |  |  |  |
| TEST モード    | ON/0                     | ON/OFF                   |  |  |  |  |
| フォントアスペクト補正 | ON/0                     | DFF                      |  |  |  |  |

(6)自動送出

表示開始時刻になると登録された送出画面を送出します。

LTC 信号に合わせて自動送出します。

- ・曜日 月~金曜日、土曜日、日曜日
- ・イベント数 8 イベント(曜日ごと)
- ·表示開始時刻 00:00:00~23:59:59(時·分·秒)
- ・表示終了時刻 00:00:00~23:59:59(時・分・秒)
- ·登録送出画面 1~32

(7)外部接点制御

・強制 ON/OFF タイマー、カレンダーとロゴイメージを各々 ON/OFF できます。

(8)外部タリー

| ・タイマータリー   | タイマーON TALLY    |
|------------|-----------------|
| ・カレンダータリー  | カレンダーON TALLY   |
| ・ロゴイメージタリー | ロゴイメージ ON TALLY |
| ・エラーアラーム   | LTC 信号断         |

(9)ブラウザ機能

| 送出画面のプリセット | 送出画面に登録する各 | プリセット番号、 | 表示位置、 | 表示 ON/OFF | の設定 |
|------------|------------|----------|-------|-----------|-----|
|            |            |          |       |           |     |

- ・タイマー情報のプリセット タイマーの大きさ、色、表示間隔、エッジなどの設定
- ・カレンダー情報のプリセット カレンダーの大きさ、色、表示間隔、エッジなどの設定
- ・ロゴイメージ情報のプリセット 登録しているロゴイメージ名の確認、アップロード、登録の削除
- ・フォントの登録 フォントの登録、確認、削除
- ・環境設定
  現在の映像フォーマットの確認、表示に関する設定
- ・自動送出設定 表示を行う時刻の設定
- ・ネットワーク IP 設定 ネットワーク IP、サブネットマスク、デフォルトゲートウェイの設定
  - NTP 時刻校正機能 on/off、DNS サーバー、NTP サーバー、校正 秒 設定
    - 最新の更新時刻、タイムゾーン 設定
- ・内部時計設定 TLG-70Sの時刻設定

・メンテナンス バージョン確認、設定データの保存、設定データの復元、表示コントロール 注:InternetExplorer8 を使用時、一部表示が正しくない場合は、互換表示を ON で使用してください

ブラウザのツールタブから互換表示を選択してください。

(10)SNMP 機能

・コンディションの状態を SNMP モジュールへ返します。

(11)制限事項

・エフェクト時間は1秒間です。

- ・ROTATEエフェクトを登録できるパターンは、1~4パターンだけとなります。5~16パターンには設定できません。 ・エフェクト途中で画面が切り替わる場合、エフェクト途中からカットで切り替わります。
- ・分の切り替わりのエフェクト動作中に時計強制 ON/OFF 信号が入力された場合、エフェクト動作は続行します。
- ・時計表示 OFF の状態からエフェクト動作中に強制 ON された場合、エフェクト動作の途中から表示します。
- ・秒表示のある画面に切り替えたとき、最初の1秒は正しく表示しないことがあります。
- ・ブラウザでタイマーやカレンダー等の設定を行う場合、時刻表示の分の切り替わりが正しくエフェクトしない ことがあります。
- ・スーパーが ON の状態で、ブラウザからのロゴイメージファイルの転送やフォントの設定変更を行わないで下さ い。運針が止まったり表示が乱れたりすることがあります。

#### 6. パソコンのネットワーク設定

パソコンのネットワーク設定を行います。

Windows2000の設定方法です

- (1) コントロールパネル内の「ネットワークとダイヤルアップ接続」を開きます。
- (2) 「ローカルエリア接続」を右クリックしてプロパティを開きます。
- (3) 「インターネットプロトコル(TCP/IP)」を選択し、「プロパティ」をクリックします。

| ローカル エリア接続のプロパティ 🤶 🔀                                                                   |
|----------------------------------------------------------------------------------------|
| 全般                                                                                     |
| 接続の方法:                                                                                 |
| Corega FEther PCI-TXL Ethernet Adapter                                                 |
| 構成©)                                                                                   |
| チェックマークがオンになっているコンボーネントがこの接続で使用されています(型):                                              |
| NWLink NetBIOS                                                                         |
| ■ Image: WWLink IPX/SPX/NetBIOS 互換トランスポート プロトコル                                        |
| ✓ 1 1/2 1/2 1/2 1/2 1/2 1/2 1/2 1/2 1/2 1                                              |
|                                                                                        |
| インストールの 削除(U) プロパティ(R)                                                                 |
|                                                                                        |
| 伝送制御ブロトコル/インターネット プロトコル。相互接続されたさまざまな<br>ネットワーク間の通信を提供する、既定のワイド エリア ネットワーク プロトコ<br>ルです。 |
| □ 接続時にタスク バーにアイコンを表示する (型)                                                             |
| OK キャンセル                                                                               |

(4) IPアドレスの設定を行います。「IPアドレスを自動に取得する」がチェックしてある場合は

「次のIPアドレスを使う」をチェックしてIPアドレス、サブネットマスクを設定します。

TLG-70Sの制御のみで使用するパソコンの場合はデフォルトゲートウェイ、DNSサーバーの設定は必要ありません。

[IPアドレス]には「192.168.1.1~192.168.1.254」の間のIPアドレスを設定します。

TLG-70SのIPアドレスの初期値は192.168.1.1です。

初期値である場合、パソコンのIPアドレスは192.168.1.1に設定しないでください。

(注:他のパソコン等と重複しないように注意して入力して下さい。)

| インターネット プロトコル(TCP/IP)のプロパティ                                  |                |            |                  |               | ? ×         |
|--------------------------------------------------------------|----------------|------------|------------------|---------------|-------------|
| 全般                                                           |                |            |                  |               |             |
| ネットワークでこの裸能がサポートされている場合<br>きます。サポートされていない場合は、ネットワー<br>てください。 | は、IP<br>り管理者   | 設定を<br>記述し | 自動的()<br>Dな IP 記 | 取得する<br>設定を問い | ことがで<br>合わせ |
| ○ IP アドレスを自動的に取得する(Q)                                        |                |            |                  |               |             |
| (● )次の IP アドレスを使う(S):                                        |                |            |                  |               |             |
| IP アドレスΦ:                                                    | 192            | 168        | 1                | 1             |             |
| サブネット マスク(山):                                                | 255            | 255        | 255              | 0             |             |
| デフォルト ゲートウェイ ( <u>D</u> ):                                   |                |            |                  |               |             |
| ○ DNS サーバーのアドレスを自動的に取得                                       | する( <u>B</u> ) |            |                  |               |             |
| ○ 次の DNS サーバーのアドレスを使う(E):                                    |                |            |                  |               |             |
| 優先 DNS サーバー( <u>P</u> ):                                     |                |            |                  |               |             |
| 代替 DNS サーバー( <u>A</u> ):                                     |                |            |                  |               |             |
|                                                              |                |            |                  | 詳細設定          | w           |
|                                                              |                | 0          | )K               | *             | ャンセル        |

設定が終わったら「OK」をクリックしてダイアログを終了します。

接続ができない時や不明な点がある時には、パソコンの取扱説明書を見るか、

ネットワーク管理者に問い合わせてください。

パソコンのネットワーク設定を行います。

WindowsXPの設定方法です

- (1) コントロールパネル内の「ネットワークとインターネット接続」を開きます。
- (2) ネットワーク接続を開きます。
- (3)「ローカルエリア接続」を右クリックしてプロバティを開きます。

(4)「インターネットプロトコル(TCP/IP)」を選択し、「プロパティ」をクリックします。

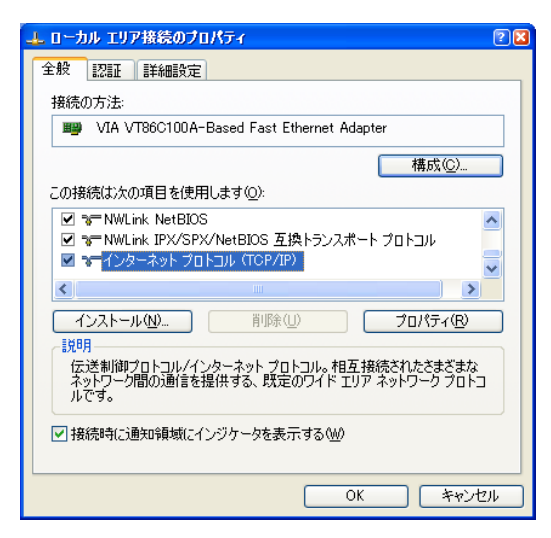

(5) IPアドレスの設定を行います。

「IPアドレスを自動に取得する」がチェックしてある場合は「次のIPアドレスを使う」をチェックしてIPアドレス、サブネットマスクを設定します。

TLG-70Sの制御のみで使用するパソコンの場合はデフォルトゲートウェイ、DNSサーバーの設定は必要ありません。

[IPアドレス]には「192.168.1.1~192.168.1.254」の間のIPアドレスを設定します。

(注:他のパソコン等と重複しないように注意して入力して下さい。)

TLG-70SのIPアドレスの工場出荷時設定値、また初期値は192.168.1.1です。

初期値、または出荷時設定である場合はパソコンのIPアドレスは192.168.1.1に設定しないでください。

| インターネット プロトコル (TCP/IP)のプロパティ   |                |      |          |                    | 2 🔀   |
|--------------------------------|----------------|------|----------|--------------------|-------|
| 全般                             |                |      |          |                    |       |
| ネットワークでこの機能がサポートされている場合        | (t, IP)        | 没定を  | 自動的()    | 取得す                | ることがで |
| さます。サホートされていない場合は、イットワー てください。 | ク管理者           | 記念通り | J/& IP ≣ | प्रह १७<br>इ.स. १७ | い合わせ  |
| ○ IP アドレスを自動的に取得する(Q)          |                |      |          |                    |       |
| ● 次の IP アドレスを使う(S):            |                |      |          |                    |       |
| IP アドレス Ø:                     | 192            | 168  | 1        | 1                  |       |
| サブネット マスク(山):                  | 255            | 255  | 255      | 0                  |       |
| デフォルト ゲートウェイ ( <u>D</u> ):     |                |      |          |                    |       |
| ○ DNS サーバーのアドレスを自動的に取得         | する( <u>B</u> ) |      |          |                    |       |
| ● 次の DNS サーバーのアドレスを使う(E):      |                |      |          |                    |       |
| 優先 DNS サーバー(P):                |                |      |          |                    |       |
| 代替 DNS サーバー( <u>A</u> ):       |                |      |          |                    |       |
|                                |                |      | _        |                    |       |
|                                |                |      |          | 詳希田言女              | 定心    |
|                                | (              | C    | )K       |                    | キャンセル |

設定が終わったら「OK」をクリックしてダイアログを終了します。

接続ができない時や不明な点がある時には、パソコンの取扱説明書を見るか、

ネットワーク管理者に問い合わせてください。

パソコンのネットワーク設定を行います。

Windows7の設定方法です

(1)コントロールパネル内の「ネットワークとインターネット」の項目にある「ネットワークの状態とタスクの表示」を 開きます。

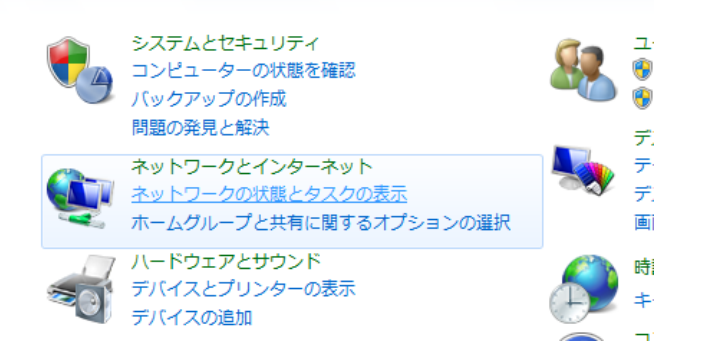

(2)「アクティブなネットワークの表示」の項目にあるローカルエリア接続を開きます。

| ル ▶ ネットワークとインターネット ▶ ネットワークと共有センター |                                             |  |  |  |  |  |
|------------------------------------|---------------------------------------------|--|--|--|--|--|
| 基本ネットワーク情報の表示と接続のセットアップ            | ブル マップの表示                                   |  |  |  |  |  |
| ネットワーク 2<br>(このコンピューター)            | インターネット                                     |  |  |  |  |  |
| アクティブなネットワークの表示                    | 接続または切断                                     |  |  |  |  |  |
| <b>ネットワーク 2</b><br>社内ネットワーク        | アクセスの種類: インターネット<br>接続: 単 <u>ローカル エリア接続</u> |  |  |  |  |  |

ネットワーク設定の変更

(3)プロパティを開きます。

(4)「インターネットプロトコルバージョン4(TCP/IPv4)」を選択し、「プロパティ」をクリックします。

| ネットワーク<br>接続の方<br><u> </u>       | "法:<br>Broadcom NetXtr                                                                       | eme Gigabit I                                                         | Ethernet                                                                        |                                 |                    |
|----------------------------------|----------------------------------------------------------------------------------------------|-----------------------------------------------------------------------|---------------------------------------------------------------------------------|---------------------------------|--------------------|
| この接続                             | は次の項目を使用                                                                                     | 月します(0):                                                              |                                                                                 | 構成(0                            | »)                 |
|                                  | Microsoft ネットC<br>QoS パケット スケ<br>Microsoft ネットC<br>Broadcom Adva<br>インターネット プロ<br>インターネット プロ | フーク用クライア<br>ジューラ<br>フーク用ファイル<br>nced Server F<br>トコル バージョ<br>トコル バージョ | ント<br>とプリンター共々<br>Program Drive<br>ン 6 (TCP/IPv<br>ン 4 (TCP/IPv<br>ン 4 (TCP/IPv | 有<br>rr<br>(6)                  |                    |
| インス<br>- 説明<br>伝送(<br>ネット<br>ルです | 、トール(N)…<br>削御プロトコル/イ)<br>フーク間の通信を                                                           | 削除(<br>ンターネット ブロ<br>提供する、既近                                           | (U) (<br>コトコル。相互打<br>産のワイド エリア                                                  | プロパティ<br>接続されたさまさ<br>? ネットワーク フ | (R)<br>ぎまな<br>パロトコ |

(5) IPアドレスの設定を行います。

「PPアドレスを自動に取得する」をチェックしている場合、「次のPPアドレスを使う」をチェックしてPPアドレス、サブ ネットマスクを設定します。

TLG-70Sの制御のみで使用するパソコンの場合はデフォルトゲートウェイ、DNSサーバーの設定は必要ありません。

[IPアドレス]には「192.168.1.1~192.168.1.254」の間のIPアドレスを設定します。

(注:他のパソコン等と重複しないように注意して入力して下さい。)

TLG-70SのIPアドレスの工場出荷時設定値、また初期値は192.168.1.1です。

初期値、または出荷時設定である場合はパソコンのIPアドレスは192.168.1.1に設定しないでください。

| インターネット プロトコル バージョン 4 (T                                                                             | でP/IPv4)のプロパティ ?    |  |  |  |  |  |  |  |
|----------------------------------------------------------------------------------------------------|---------------------|--|--|--|--|--|--|--|
| 全般                                                                                                   |                     |  |  |  |  |  |  |  |
| ネットワークでこの機能がサポートされている場合は、IP 設定を自動的に取得することがで<br>きます。サポートされていない場合は、ネットワーク管理者に適切な IP 設定を問い合わせ<br>てください。 |                     |  |  |  |  |  |  |  |
| ◎ IP アドレスを自動的に取得する(O)                                                                                |                     |  |  |  |  |  |  |  |
| <ul> <li>③ 次の IP アドレスを使う(S):</li> </ul>                                                              |                     |  |  |  |  |  |  |  |
|                                                                                                    |                     |  |  |  |  |  |  |  |
|                                                                                                    | 255 . 255 . 255 . U |  |  |  |  |  |  |  |
| テフォルトケートワェイ(D):                                                                                      | · · · ·             |  |  |  |  |  |  |  |
| ○ DNS サーバーのアドレスを自動的に取得                                                                               | する(B)               |  |  |  |  |  |  |  |
| <ul> <li>⑤ 次の DNS サーバーのアドレスを使う(E):</li> </ul>                                                        |                     |  |  |  |  |  |  |  |
| 優先 DNS サーバー(P):                                                                                      | · · ·               |  |  |  |  |  |  |  |
| 代替 DNS サーバー(A):                                                                                      | · · ·               |  |  |  |  |  |  |  |
| 🔲 終了時に設定を検証する(L)                                                                                     | ■詳細設定(∨)            |  |  |  |  |  |  |  |
|                                                                                                    | OK         キャンセル    |  |  |  |  |  |  |  |

設定が終わったら「OK」をクリックしてダイアログを終了します。

接続ができない時や不明な点がある時には、パソコンの取扱説明書を参照するか、ネットワーク管理者に問い 合わせてください。

### 3. 各部の名称と働き

1. TLG-70S

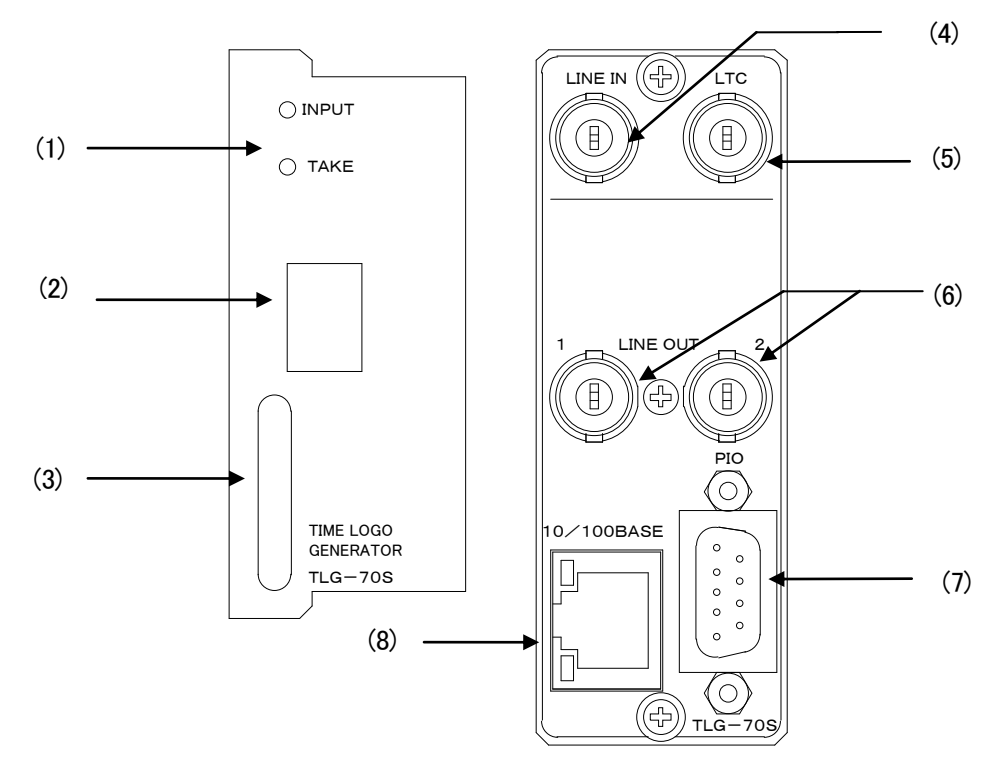

図3-1 各部の名称と働き

(1)INPUT、TAKEランプ

INPUT :本線映像信号が入力されていると緑色に点灯します。

TAKE :タイムスーパーがスーパーインポーズされていると橙色に点灯します。

(2)STATUS(7seg)表示機

ステータスを表示します。

(3)取手

筐体への取り付け、取り外しなどを行う場合はこの部分を持ちます。

(4) LINE IN

本線映像信号の入力端子です。(LINE LOCK)

(5) LTC

タイムコード信号の入力端子です。

(6)LINE OUT

本線映像信号の出力端子です。

(7) PIO

外部からの接点制御の接続に使用します。

(8)10/100BASE

ブラウザから各種の設定やファイル転送を行います。

## 4. 操作方法

#### 1. 各種設定メニューの起動

ブラウザのアドレス入力欄にTLG-70SのIPアドレスに続けて"/index.htm"を入力し、ENTERキーを入力します。

例)<u>http://192.168.1.1/index.htm</u>(工場出荷時の設定値) ・・・以下の画面が表示されます。

| TLG-70S HTML                        | <u>画面設定 フォント登録 環境設定 自動送出設定</u> |           |                  |                |                         |  |  |
|-------------------------------------|--------------------------------|-----------|------------------|----------------|-------------------------|--|--|
| SERVER                              | 画面設定                           | Ī         | 画面番 <sup>4</sup> | 7              | タイマー、日付、イメージの設定は、画面設定の各 |  |  |
| メインメニュー                             | 名称設定(半角<br>                    | 英数字と"-    | -"8 文字           | 項目をクリックしてください。 |                         |  |  |
| <u>ホットワーク設定</u><br>内部時計設定<br>メンテナンス |                                | <br>ット 初期 | 肌                |                |                         |  |  |
|                                     | 項目名                            | 範囲        | 現在               | 変更 <b>詳細</b>   |                         |  |  |
|                                     | タイマー                           | 1~16      | 1                | 変更無し           |                         |  |  |
|                                     | 表示                             | on/off    | Off              |                |                         |  |  |
|                                     | 横表示位置                          | 1~1920    | 0                |                |                         |  |  |
|                                     | 縱表示位置                          | 1~1080    | 0                |                |                         |  |  |
|                                     |                                |           |                  |                |                         |  |  |
|                                     | 項目名                            | 範囲        | 現在               | 変更 <b>詳細</b>   |                         |  |  |
|                                     | 日付                             | 1~16      | 1                | 変更無し           |                         |  |  |
|                                     | 表示                             | on/off    | Off              |                |                         |  |  |
|                                     | 横表示位置                          | 1~1920    | 0                |                |                         |  |  |
|                                     | 縱表示位置                          | 1~1080    | 0                |                |                         |  |  |
|                                     |                                |           |                  |                |                         |  |  |
|                                     | 項目名                            | 範囲        | 現在               | 変更詳細           |                         |  |  |
|                                     | イメージ                           | 1~16      | 1                | 変更無し           |                         |  |  |
|                                     | 表示                             | on/off    | Off              |                |                         |  |  |
|                                     | 横表示位置                          | 1~1920    | 0                |                |                         |  |  |
|                                     | 縱表示位置                          | 1~1080    | 0                |                |                         |  |  |
|                                     |                                |           |                  |                |                         |  |  |

上部のメニューバーから設定画面を呼び出し、パターン毎に項目を設定していくのが基本的な操作方法となります。 画面設定メニューの「詳細」をクリックすると、右側にタイマー、カレンダー、ロゴイメージの設定画面が表示されます。

#### 2. 画面設定

上部のモード選択バーから「画面設定」をクリックすると以下の画面が表示されます。 ここでは画面表示に関する設定を行います。

「更新」
:値を入力した項目が設定され、画面が更新されます。何も入力していなければ設定は行われません。

「リセット」 :入力中の値をクリアします。

「初期化」 :設定を初期状態にします。

「呼び出し」:ボタンを押すと指定した画面番号を呼び出します。

名称設定には呼び出した画面番号につけられた名称が表示されます。

名称設定のテキストボックスに名前を入力し「更新」ボタンを押して名称をつけることができます。

画面番号を変える場合は、画面番号を選択して「呼び出し」ボタンを押してください。

| TLG-70S<br>HTML | 画面設定 フォント | 登録 環境設立      | 定 <u>自動</u> 送 | <u> </u>    |                         |
|-----------------|-----------|--------------|---------------|-------------|-------------------------|
| SERVER          | 画面設定      |              | 画面看           | 舒 1         | タイマー、日付、イメージの設定は、画面設定の各 |
| メインメニュー         |           |              |               |             | 15日たクロックレイノださい          |
|                 | 名称設定(半角   | 英数字と"・       | -"8 文字        | 字まで)        | 項目をソリソンしてくたさい。          |
| <u>ネットワーク設定</u> |           |              |               |             |                         |
| 内部時計設定          |           |              |               |             |                         |
| メンテナンス          | 更新リー      | zット 初        | 期化            | 呼び出し        |                         |
|                 | 項目名       | 範囲           | 現在            | 変更詳細        |                         |
|                 | タイマー      | 1~16         | 1             | 変更無し        |                         |
|                 | タイマー表示    | on/off       | Off           |             |                         |
|                 | 横表示位置     | 1~1920       | 0             |             |                         |
|                 | 縱表示位置     | 1~1080       | 0             |             |                         |
|                 | 項目名       | 範囲           | 現在            | 変更詳細        |                         |
|                 | 日付        | 1~16         | 1             | 変更無し        |                         |
|                 | 日付表示      | on/off       | Off           |             |                         |
|                 | 横表示位置     | 1~1920       | 0             |             |                         |
|                 | 縱表示位置     | 1~1080       | 0             |             |                         |
|                 | 百日夕       | 新田           | 珇左            | 亦 百 詳細      |                         |
|                 |           | ±uzu<br>1~16 | -551上<br>1    | ∞ 元 11+1144 |                         |
|                 | イメージ表示    | on/off       | Off           |             |                         |
|                 | 横表示位置     | 1~1920       | 0             |             |                         |
|                 | 縦表示位置     | 1~1080       | 0             |             |                         |
|                 |           |              | l             | 1           |                         |

各項目について

・タイマー

(1)タイマー

表示するタイマーのパターンを指定します。

(2)タイマー表示

タイマーを表示する場合チェックを入れ、しない場合チェックを消します。

(3)横表示位置

タイマー表示の水平方向の位置を指定します。

範囲はHD:1~1920 SD:1~720です。

(4) 縦表示位置

タイマー表示の垂直方向の位置を指定します。

範囲はHD:1~1080 SD:1~486です。

- ・日付
  - (1)日付

表示するカレンダーのパターンを指定します。

(2)日付表示

カレンダーを表示する場合チェックを入れ、しない場合チェックを消します。

(3)横表示位置

カレンダー表示の水平方向の位置を指定します。

範囲はHD:1~1920 SD:1~720までです。

(4) 縦表示位置

カレンダー表示の垂直方向の位置を指定します。

範囲はHD:1~1080 SD:1~486までです。

- ・イメージ
  - (1)イメージ

表示するロゴイメージのパターンを指定します。

(2)イメージ表示

ロゴイメージを表示する場合チェックを入れ、しない場合チェックを消します。

(3) 横表示位置

ロゴイメージの水平方向の表示位置を指定します。

範囲はHD:1~1920 SD:1~720までです。

(4)縦表示位置

ロゴイメージの垂直方向の表示位置を指定します。

範囲はHD:1~1080 SD:1~486までです。

ロゴイメージが表示範囲を超えた場合、左または上から折り返して表示されることがあります。

#### 3. タイマー設定

タイマーに関する設定を行います。

画面設定の「タイマー」欄にある詳細をクリックすると右側にタイマー設定画面が表示されます。

設定値を入力し、「更新」ボタンを押すと状態が保存され、画面が更新されます。

「リセット」:入力中の値をクリアします。

「初期化」:設定を初期状態にします。

「呼び出し」:設定画面を再表示します。

他のタイマーパターンを設定する場合は「画面設定」のタイマー項目を変更後、画面設定を更新してから、詳細をク リックしてタイマー画面を呼び出してください。

| TLG-70S<br>HTML | <u>画面設定 フォン</u> | <u>画面設定 フォント登録 環境設定 自動送出設定</u> |        |              |  |          |                    |       |                  |  |  |  |
|-----------------|-----------------|--------------------------------|--------|--------------|--|----------|--------------------|-------|------------------|--|--|--|
| SERVER          | 画面設定            | 雨雨悉县 1                         |        |              |  | タイマー設定   |                    |       |                  |  |  |  |
| メインメニュー         |                 |                                |        | -            |  | パターン 1   |                    |       |                  |  |  |  |
| <u>ネットワーク設定</u> | 名称設定(半角         | 真英数字と                          | :"-"8文 | (字まで)        |  | 更新リ      | <br>セット 初期         | 肥     | 呼び出し             |  |  |  |
| 内部時計設定          |                 |                                |        |              |  |          |                    |       |                  |  |  |  |
| メンテナンス          | 更新リプ            |                                |        |              |  |          | 範囲                 | 現在    | 変更               |  |  |  |
|                 |                 |                                |        |              |  | フォント番号   | 1~4                | 1     | 変更無し             |  |  |  |
|                 | 項目名             | 範囲                             | 現在     | 変更 <b>詳細</b> |  | フォントサイズ  | 10~100級            | 4     |                  |  |  |  |
|                 | タイマー            | 1~16                           | 1      | 変更無し         |  | 長体率      | 0~50%              | 0     |                  |  |  |  |
|                 | タイマー表示          | on/off                         | Off    |              |  | 斜体率      | 0~30%              | 0     |                  |  |  |  |
|                 | 横表示位置           | 1~1920                         | 0      |              |  | 文字間隔     | –50 <b>~</b> 50ドット | 0     |                  |  |  |  |
|                 | 縦表示位置           | 1~1080                         | 0      |              |  | 区切り間隔    | –50 <b>~</b> 50ドット | 0     |                  |  |  |  |
|                 |                 | •                              |        |              |  | 輝度       | 0~110%             | 100   |                  |  |  |  |
|                 | 項目名             | 範囲                             | 現在     | 変更詳細         |  | 彩度       | 0~100%             | 100   |                  |  |  |  |
|                 | 日付              | 1~16                           | 1      | 変更無し         |  | 色相       | 0~360°             | 0     |                  |  |  |  |
|                 | 日付表示            | on/off                         | Off    |              |  | エッジ種類    | _                  | HARD  | •HARD •SOFT      |  |  |  |
|                 | 横表示位置           | 1~1920                         | 0      |              |  | 幅        | 0~10               | 0     |                  |  |  |  |
|                 | 縱表示位置           | 1~1080                         | 0      |              |  | 輝度       | 0~110%             | 0     |                  |  |  |  |
|                 |                 |                                |        |              |  | 彩度       | 0~110%             | 0     |                  |  |  |  |
|                 | 項目名             | 範囲                             | 現在     | 変更詳細         |  | 色相       | 0~360°             | 0     |                  |  |  |  |
|                 | イメージ            | 1~16                           | 1      | 変更無し         |  | エフェクト    | —                  | CUT   |                  |  |  |  |
|                 | イメージ表示          | on/off                         | Off    |              |  | 12H/24H  | _                  | 24H   | 12H(0)12H(12)24H |  |  |  |
|                 | 横表示位置           | 1~1920                         | 0      |              |  | 表示フォーマット | _                  | hh:MM | 変更無し             |  |  |  |
|                 | 縱表示位置           | 1~1080                         | 0      |              |  | キーレベル    | 0~100%             | 0     |                  |  |  |  |
|                 |                 |                                |        |              |  |          |                    |       |                  |  |  |  |

各項目について

(1) フォント番号

使用するフォントを設定します。4つのフォントのうち1つを選択します。

(2)フォントサイズ

フォントの大きさを設定します。範囲は10~100級です。

(3)長体率

長体率を指定します。範囲は0~50%です。

(4)斜体率

斜体率を指定します。範囲は0~30%です。

(5)文字間隔

文字間隔を指定します。範囲は-50~50ドットです

- (6)区切り間隔
  - 「時」、「分」、「:」、「.」を区切り文字とし、区切り文字と数字との間隔を指定します。 範囲は-50~50ドットまでです。
- (7)輝度

輝度を指定します。範囲は0~110%です。

(8)彩度

彩度を指定します。範囲は0~100%です。

(9)色相

色相を指定します。範囲は0~360°です。

(10)エッジ種類

エッジの種類をHARDまたはSOFTを選択します。

(11)エッジ幅

エッジ幅を指定します。範囲は0~10です。

(12)エッジ輝度

エッジの輝度を指定します。範囲は0~110%です。

(13)エッジ彩度

エッジの彩度を指定します。範囲は0~100%です。

(14)エッジ色相

エッジの色相を指定します。範囲は0~360°です。

(15)エフェクト

表示切り替え効果を選択します。CUT、FADE、H-ROTATE、V-ROTATEから選択します。

H-ROTATE、V-ROTATEは、タイマー設定のプリセット番号1~4でのみ選択できます。

(16)12H(0)/24H/12H(12)

時刻の表現方法を12時間表記か24時間表記か選択します。

12H(0)は午後0時を0時、12H(12)は12時と表示します。

(17)表示フォーマット

時刻の表示方法を以下の中から選択します。

- hh:MM:SS
- hh:MM
- hh:MM.SS
- hh.MM.SS
- hh.MM
- hh MM SS
- hh MM

hh時MM分SS秒

hh時MM分

hh時mm分

アルファベットの小文字で表記されている表示フォーマットは、先頭の0は表示されず、スペースが入ります。

例:hh時mm分 04時05分→ 4時 5分

hh時MM分 04時05分→ 4時05分

CUTのみ秒まで表示できます。

エフェクトがFADE、ROTATEの場合、hh時MM分SS秒 などを指定しても秒は表示されません。

(18)キーレベル

タイマーの透過率を設定します。100%で映像が透過せず、50%で映像とタイマーが合成され、0%でタイマーが完全に透過し、表示されなくなります。

#### 4. 日付設定

カレンダーに関する設定を行います。

画面設定の「日付」欄にある詳細をクリックすると右側に日付設定画面が表示されます。

設定値を入力し、「更新」ボタンを押すと状態が保存され、画面が更新されます。

「更新」
:入力中の値を設定します。設定後画面が更新されます。

「リセット」:入力中の値をクリアします。

「初期化」:設定を初期状態にします。

「呼び出し」:設定画面を再表示します。

他のカレンダーパターンを設定する場合は「画面設定」の日付項目を変更後、画面設定を更新してから詳細をクリック してカレンダー設定画面を呼び出してください。

| TLG-70S<br>HTML | <u>画面設定</u> フォ | ・ント登録 環           | 镜設定                                           | 自動送出設定       |                |           |       |             |  |  |  |
|-----------------|----------------|-------------------|-----------------------------------------------|--------------|----------------|-----------|-------|-------------|--|--|--|
| SERVER          | 画面設定           |                   |                                               |              |                |           |       |             |  |  |  |
| メインメニュー         |                |                   | <u> </u> 一一一一一一一一一一一一一一一一一一一一一一一一一一一一一一一一一一一一 | 芳 [1]        |                |           |       |             |  |  |  |
| <u>ネットワーク設定</u> | 名称設定(半角        | 角英数字と             | ≤"−"8 Z                                       | 文字まで)        |                |           |       |             |  |  |  |
| 内部時計設定          |                |                   |                                               |              | 更新リセット初期化 呼び出し |           |       |             |  |  |  |
| <u>メンテナンス</u>   | 更新リ            | マット れ             | 叨期化                                           | 呼び出し         | 項目名            | 範囲        | 現在    | 変更          |  |  |  |
|                 |                | <i>**</i>         |                                               | 本市 举师        | フォント番号         | 1~4       | 1     | 変更無し        |  |  |  |
|                 | リロ石<br>タノマ     | 1 10              | 現住                                            | 変史 計和相       | フォントサイズ        | 10~100級   | 0     | ~~~         |  |  |  |
|                 |                | ~ 0               | 1                                             | 変更無し         | 長体率            | 0~50%     | 0     |             |  |  |  |
|                 |                | 01/01             | 011                                           |              | 斜体率            | 0~30%     | 0     |             |  |  |  |
|                 | 横衣小位直<br>紛まテ位署 | 1~1920            | 0                                             |              | 文字間隔           | -50~50ドット | 0     |             |  |  |  |
|                 | 桃衣小位直          | 1.01000           | 0                                             |              | 区切り間隔          | -50~50ドット | 0     |             |  |  |  |
|                 | 項目名            | 範囲                | 現在                                            | 変更 <b>詳細</b> | 輝度             | 0~110%    | 0     |             |  |  |  |
|                 | 日付             | 1~16              | 1                                             | 変更無し         | 彩度             | 0~100%    | 0     |             |  |  |  |
|                 | 日付表示           | on/off            | Off                                           |              | 色相             | 0~360°    | 0     |             |  |  |  |
|                 | 横表示位置          | 1~1920            | 0                                             |              | エッジ種類          | —         | HARD  | •HARD •SOFT |  |  |  |
|                 | 縱表示位置          | 1~1080            | 0                                             |              | 幅              | 0~10      | 0     |             |  |  |  |
|                 | 百日夕            | ケー                | 旧た                                            | 赤玉 登如        | 輝度             | 0~110%    | 0     |             |  |  |  |
|                 | リロ石            | 11.16             | 現住                                            | 変更 <b>計和</b> | 彩度             | 0~110%    | 0     |             |  |  |  |
|                 |                | 1~10              | 1                                             | 変更無し         | 色相             | 0~360°    | 0     |             |  |  |  |
|                 |                | on/oπ<br>1 - 1020 | 0                                             |              | 表示フォーマット       |           | hh:MM | 変更無し        |  |  |  |
|                 | 横衣小位直<br>縦主子位署 | 1~1920            | 0                                             |              | キーレベル          | 0~100%    | 0     |             |  |  |  |
|                 | <b>秋衣小</b> 山目  | 1~1000            | U                                             |              |                |           |       |             |  |  |  |
|                 |                |                   |                                               |              |                |           |       |             |  |  |  |

各項目について

(1)フォント番号

使用するフォントを設定します。4つのフォントのうち1つを選択します。

(2)フォントサイズ

フォントの大きさを設定します。範囲は10~100級です。

(3)長体率

長体率を指定します。範囲は0~50%です。

(4)斜体率

斜体率を指定します。範囲は0~30%です。

(5)文字間隔

文字間隔を指定します。範囲は-50~50ドットです

(6)区切り間隔

```
「時」、「分」、「:」、「.」を区切り文字とし、区切り文字と数字との間隔を指定します。
範囲は-50~50ドットまでです。
```

(7)輝度

輝度を指定します。範囲は0~110%です。

(8)彩度

彩度を指定します。範囲は0~100%です。

(9)色相

色相を指定します。範囲は0~360°です。

(10)エッジ種類

エッジの種類をHARDまたはSOFTを選択します。

(11)エッジ幅

エッジ幅を指定します。範囲は0~10です。

(12)エッジ輝度

エッジの輝度を指定します。範囲は0~110%です。

(13)エッジ彩度

エッジの彩度を指定します。範囲は0~100%です。

(14)エッジ色相

エッジの色相を指定します。範囲は0~360°です。

(15)表示フォーマット

カレンダーの表示方法を以下の中から選択します。WWWは英語表記、WWは漢字表記となります。

YYYY年mm月dd日

mm月dd日(WWW)

mm月dd日(WW)

YYYY年mm月dd日(WWW)

YYYY年mm月dd日(WW)

mm月dd日

mm.dd

yyyy.mm.dd

yyyy.mm.dd(WWW)

YY.mm.dd

YY.mm.dd(WWW)

dd(WWW)

dd(WW)

アルファベットの小文字で表記されている表示フォーマットは、先頭の0は表示されず、スペースが入ります。

例:mm月dd日 05月06日→ 5月 6日

(16)キーレベル

カレンダーの透過率を設定します。100%で映像が透過せず、50%で映像とカレンダーが合成され、0%でカレン ダーが完全に透過し、表示されなくなります。

#### 5. イメージ登録

ロゴイメージに関する設定を行います。

画面設定の「イメージ」欄にある詳細をクリックすると右側にイメージ登録画面が表示されます。

「更新」:キーレベル値の設定、削除の実行を行います。

「参照」 :ファイル選択ウィンドウが開かれます。登録するロゴイメージファイルを選択します。

「送信」 : 選択したロゴイメージファイルをモジュールに送ります。

「呼び出し」:呼び出しボタンの上にあるボックスでパターンを指定し、ボタンを押して呼び出します。

同じファイル名が登録されているパターンがある場合、それら全てのロゴイメージ登録が削除されます。

他のイメージパターンを設定する場合は、イメージ登録画面にあるパターンを指定して「呼び出し」ボタンを押すか、「画 面設定」のイメージパターンを変更後、画面設定を更新ボタンしてから詳細をクリックしてください。

| TLG-70S<br>HTML | <u>画面設定</u> フォント                      | 登録環境設立      | 定 <u>自動送</u> | 出設定           |            |        |              |     |      |    |
|-----------------|---------------------------------------|-------------|--------------|---------------|------------|--------|--------------|-----|------|----|
| SERVER          | 画面設定                                  |             |              |               | イメージ登録     | 渌      |              |     |      |    |
| メインメニュー         |                                       | Ī           | 画面番          | 弓 1           | パターン1      | -      | 1            |     |      |    |
| ネットワーク設定        | 名称設定(半角                               | 英数字と"       | -"8 文=       | 字まで)          |            |        |              |     |      |    |
| 内部時計設定          |                                       |             |              |               | 更新         |        | 呼び出          | L   |      |    |
| メンテナンス          | 更新リー                                  | セット 初       | 期化           | 呼び出し          | 項目名        | 範囲     | 現在の状態        | 3   | 更    |    |
|                 | 項目名                                   | 範囲          | 現在           | 変更 <b>詳細</b>  | ファイル名      | 1~4    | TLG00001.tif | 削除  | 無し   |    |
|                 | タイマー                                  | 1~16        | 1            | 変更無し          | キーレベル      | 0~100% | 100          |     |      |    |
|                 | タイマー表示                                | on/off      | Off          |               |            |        |              |     |      |    |
|                 | 横表示位置                                 | 1~1920      | 0            |               |            |        |              |     |      |    |
|                 | 縱表示位置                                 | 1~1080      | 0            |               |            |        |              |     |      |    |
|                 | 百日夕                                   | 午田          | 田左           | 亦由登缅          | 送信するイメー    | ージファイノ | レを選んで、送信     | ボタン | を押して | くだ |
|                 |                                       | 単U四<br>1~16 | -5元1工<br>1   | 友史 計幅 亦 百 冊 [ | さい。(8+3 文字 | を形式)   |              |     |      |    |
|                 | 日付表示                                  | on/off      | - I          |               |            |        |              |     |      |    |
|                 | 横表示位置                                 | 1~1920      | 0            |               |            |        |              |     |      |    |
|                 | · · · · · · · · · · · · · · · · · · · | 1~1020      | 0            |               | ファイル:      |        |              |     | 参照   |    |
|                 |                                       |             |              | 1]            |            |        |              |     |      |    |
|                 | 項目名                                   | 範囲          | 現在           | 変更 <b>詳細</b>  | 送信         |        |              |     |      |    |
|                 | イメージ                                  | 1~16        | 1            | 変更無し          |            |        |              |     |      |    |
|                 | イメージ表示                                | on/off      | Off          |               |            |        |              |     |      |    |
|                 | 横表示位置                                 | 1~1920      | 0            |               |            |        |              |     |      |    |
|                 | 縱表示位置                                 | 1~1080      | 0            |               |            |        |              |     |      |    |
|                 |                                       |             |              |               |            |        |              |     |      |    |

各項目について

(1)ファイル名

ロゴイメージのファイル名を表示します。

ロゴイメージファイルを削除する場合、削除の項目を「無し」から「有り」に変更して更新ボタンを押してください。 (2)キーレベル

ロゴイメージの透過率を設定します。100%で映像が透過せず、50%で映像とロゴイメージが合成され、0%でロゴイ メージが完全に透過し、表示されなくなります。

ロゴイメージファイルは、32ビット(RGBα)の非圧縮TIFFファイルが使えます。

サイズは512×512までです。

表示位置が映像範囲を超えた場合、折り返して表示されますので、注意してください。

#### 6. フォント登録

タイマー、カレンダーで使用するフォントに関する設定を行います。 上部のモード選択バーにある「フォント登録」をクリックすると以下の画面が表示されます。 「呼び出し」:指定したフォント番号を表示します。 「削除実行」:削除の項目を「有り」に選択し、「削除実行」ボタンを押すと登録されているフォントが削除されます。

「参照」 :ファイル選択ウィンドウが開かれます。登録するファイルを選択します。

「送信」 :選択したフォントファイルをモジュールに送ります。

登録したフォントを削除すると、標準フォントファイルに置きかえられます。表示中のフォントの削除、置きかえはできません。

| TLG-70S<br>HTML | <u>画面設定</u> フォン                               | ト登録 環境語   | <u> 全</u> 自動 | 送出設定         |                                |
|-----------------|-----------------------------------------------|-----------|--------------|--------------|--------------------------------|
| SERVER          | 画面設定                                          | ī         | 雨来早          | L 1          | フォント登録                         |
| メインメニュー         |                                               | <u>le</u> | 百日           |              |                                |
| <u>ネットワーク設定</u> | 名称設定(半角                                       | 英数字と"     | -"8 文5       | 字まで)         |                                |
| 内部時計設定          |                                               |           |              |              |                                |
| <u>メンテナンス</u>   | 更新リー                                          | マット 初     | 期化           | 呼び出し         | 項目名     状態       フォント名     角ゴシ |
|                 | 項目名                                           | 範囲        | 現在           | 変更 <b>詳細</b> | ファイル名 jkfont1.dat              |
|                 | タイマー                                          | 1~16      | 1            | 変更無し         |                                |
|                 | タイマー表示                                        | on/off    | Off          |              | 削除   無し                        |
|                 | 横表示位置                                         | 1~1920    | 0            |              |                                |
|                 | 縱表示位置                                         | 1~1080    | 0            |              |                                |
|                 | 項目名                                           | 範囲        | 現在           | 変更 <b>詳細</b> |                                |
|                 | 日付                                            | 1~16      | 1            | 変更無し         | 送信するフォントファイルを選んで 送信ボタンを押       |
|                 | 日付表示                                          | on/off    | Off          |              |                                |
|                 | 横表示位置                                         | 1~1920    | 0            |              |                                |
|                 | 縱表示位置                                         | 1~1080    | 0            |              |                                |
|                 |                                               | <i>**</i> | TB+-         | ***          | ファイル: 参照                       |
|                 | 月日名 (1) ジョン                                   |           | 現仕           | 変更 <b>計和</b> |                                |
|                 |                                               | 1~10      | I<br>Off     | 変更無し         |                                |
|                 | 横表示位置                                         | 1~1920    | 0            |              |                                |
|                 | · 《公示位置 · · · · · · · · · · · · · · · · · · · | 1~1080    | 0            |              |                                |
|                 |                                               | 1 1000    | Ŭ            |              |                                |

各項目について

(1)フォント名

登録しているフォントファイルのフォント名を表示します。

(2)ファイル名

登録しているフォントファイルのファイル名を表示します。

(3)削除

登録しているフォントファイルの削除をする場合、削除を「無し」から「有り」に変更して削除実行ボタンを押してく ださい。

フォントは、ビデオトロン(株)標準フォントとTrueTypeフォントが使えます。

現在、TrueTypeフォントは拡張子「ttf」のみ使用できます。

登録できるフォントのサイズは4Mバイトまでです。

| 文字      | SJIS      | 文字 | SJIS | 文字 | SJIS | 文字    | SJIS |
|---------|-----------|----|------|----|------|-------|------|
| 0~9     | 0030~0039 | 年  | 944E | А  | 0041 | 0(才一) | 004F |
| :(コロン)  | 003A      | 日  | 93FA | D  | 0044 | R     | 0052 |
| .(ピリオド) | 002E      | 月  | 8C8E | ш  | 0045 | S     | 0053 |
| (       | 0028      | 火  | 89CE | F  | 0046 | Т     | 0054 |
| )       | 0029      | 水  | 9085 | Н  | 0048 | U     | 0055 |
| 時       | 8E9E      | 木  | 96D8 | I  | 0049 | W     | 0057 |
| 分       | 95AA      | 金  | 8BE0 | М  | 004D |       |      |
| 秒       | 9562      | 土  | 9379 | Ν  | 004E |       |      |

表3-1 日本語文字コード対応表(シフトJIS)

#### 7. 環境設定

時刻表示に関する環境の設定を行います。

上部のモード選択バーにある「環境設定」をクリックすると以下の画面が表示されます。

「更新」
:入力中の値が設定され、画面が更新されます。

「リセット」:入力中の値をクリアします。

「初期化」:初期値が設定されます。

| TLG-70S<br>HTML            | <u>画面設定</u> フォン | ト登録<br>環境設 | <u>定 自動</u>               | <u> 送出設定</u>             |                                                                          |    |
|----------------------------|-----------------|------------|---------------------------|--------------------------|--------------------------------------------------------------------------|----|
| SERVER                     | 画面設定            |            | <u>क्र</u> म्             |                          | 環境設定                                                                     |    |
| メインメニュー<br><u>ネットワーク設定</u> | 名称設定(半角         | 有英数字と"     | 画面看<br>-"8 文 <del>『</del> | iff <u> </u><br>字まで)<br> | 更新リセット 初期化                                                               |    |
| 内部時計設定                     |                 |            |                           |                          | 項目名    範囲   現在                                                           | 変更 |
| メンテナンス                     | 更新   リー         | セット 初      | 期化                        | 呼び出し                     | スクリーンフォーマット – 525i                                                       | -  |
|                            | 項目名             | 範囲<br>1~16 | 現在                        | 変更 <b>詳細</b>             | 時刻オフセット         -180~180         0           ワレーム         -180         0 |    |
|                            | タイマー表示          | on/off     | Off                       |                          | エフェクトオフセット 0~30フレーム 0                                                    |    |
|                            | 横表示位置           | 1~1920     | 0                         |                          |                                                                          |    |
|                            | 縱表示位置           | 1~1080     | 0                         |                          | TESTモード on/off <sup>off</sup>                                            |    |
|                            | 項目名             | 範囲         | 現在                        | 変更詳細                     |                                                                          |    |
|                            | 日付              | 1~16       | 1                         | 変更無し                     | フォンドアスペッド補止 On/ Off                                                      |    |
|                            | 日付表示            | on/off     | Off                       |                          |                                                                          |    |
|                            | 横表示位置           | 1~1920     | 0                         |                          |                                                                          |    |
|                            | 縦表示位置           | 1~1080     | 0                         |                          |                                                                          |    |
|                            |                 | 笠田         | 田左                        | 亦百 詳細                    |                                                                          |    |
|                            |                 | 1~16       | - 均1土                     | 交史 <b>計和</b><br>亦百冊      |                                                                          |    |
|                            |                 | on/off     | Off                       |                          |                                                                          |    |
|                            |                 | 1~1920     | 0                         |                          |                                                                          |    |
|                            |                 | 1~1080     | 0                         |                          |                                                                          |    |
|                            |                 | 1          | 1                         |                          |                                                                          |    |

各項目について

(1)スクリーンフォーマット

現在LINE INに入力されている映像フォーマットを表示します。

(2)時刻オフセット

時刻のオフセットをフレーム単位で指定します。指定範囲は-180~180フレームです。

(3)エフェクトオフセット

時刻表示エフェクトのFADE、ROTATE開始時間をフレーム単位で指定します。指定範囲は0~30フレームです。

(4)TESTモード

時刻が6倍速で進むようになります。TESTモードを使用する場合チェックを入れてください。

自動送出やエフェクトの動作チェックに使用します。

(5)フォントアスペクト補正

文字の大きさの比率を HD と同じにします。

フォントアスペクト補正を ON にする場合チェックを入れてください。

横方向へ 1.1 倍の補正がかかります。フォントの表示が横方向へ太くなります。

設定を適用するには本体を再起動してください。

フォントアスペクト補正は SD フォーマット時のみの機能です。

#### 8. 自動送出設定

自動送出に関する設定を行います。

上部のモード選択バーにある「自動送出設定」をクリックすると自動送出画面が表示されます。

ここでは自動的に画面を送出する予定表を登録します。

月曜日から金曜日までの平日、土曜日、日曜日の3パターンに分けてそれぞれ8イベントまで登録できます。

「リセット」 :入力中の値をクリアします。

「初期化」 :設定を初期状態にします。

「自動送出」
:自動送出の実行、停止を選択します。

「停止/実行 設定」 :「自動送出」で選択した状態を設定します。

| TLG-70S<br>HTML | <u>画面設定</u> フォン       | 登録環境           | <u>設定</u> 自重 | 动送出設定        |       |    |             |         |       |        |              |
|-----------------|-----------------------|----------------|--------------|--------------|-------|----|-------------|---------|-------|--------|--------------|
| SERVER          | 画面設定                  |                | Г            |              | 自動送出  | 設  | Ē           |         | É     | 動送出    | 停止           |
| メインメニュー         |                       | 画面番            | 枵 [          | 1            |       |    |             |         |       | L<br>۲ | ]            |
|                 | 名称設定(半角               | 角英数字と          | <u>-"8</u> ] | 文字まで)        | 更新    | ļ  | ノセット        |         | 初期化   | 停止/緊   | 実行 設定        |
| ネットワーク設定        |                       |                | 切期化          | 呼び出し         |       |    |             | יי<br>ج | ]~金曜日 | J L    |              |
| 内即时可改进          |                       |                |              | ыощо         | イベント番 | 문  | 予約          | Г       | 開始時刻  | 終了時刻   | 送出画面         |
| メンテナンス          | 項目名                   | 範囲             | 現在           | 変更詳細         | 1     | ., | 」<br>「<br>「 | T       | 0:0:0 | 0:0:0  | <u></u><br>月 |
|                 | タイマー                  | 1~16           | 1            | 変更無し         | 2     |    |             | t       | 0:0:0 | 0:0:0  | 1            |
|                 | 横表示位置                 | 1~1920         | 0            |              | 3     |    |             |         | 0:0:0 | 0.0.0  | 1            |
|                 | 縱表示位置                 | 1~1080         | 0            |              | 4     |    |             |         | 0:0:0 | 0:0:0  | 1            |
|                 |                       |                |              |              | 5     |    |             |         | 0.0.0 | 0.0.0  | 1            |
|                 | 項目名                   | 範囲             | 現在           | 変更 <b>詳細</b> | 6     |    |             | ┢       | 0.0.0 | 0.0.0  | 1            |
|                 | 日付                    | 1~16           | 1            | 変更無し         | 7     |    |             |         | 0.0.0 | 0.0.0  | 1            |
|                 | 日付表示                  | on/off         | Off          |              | ,     |    |             | -       | 0.0.0 | 0.0.0  | 1            |
|                 | 植衣 示 位 直<br>縦 表 示 位 置 | 1~1920         | 0            |              | ð     |    |             |         |       | 0:0:0  | I            |
|                 |                       | 1 1000         | Ū            |              |       |    | n           |         | 工唯日   |        |              |
|                 |                       |                |              | ]            | イベント番 | 号  | 予約          |         | 開始時刻  | 終了時刻   | 送出画面         |
|                 |                       | 範囲             | 現在           | 変更詳細         | 1     |    |             |         | 0:0:0 | 0:0:0  | 1            |
|                 | イメージ表示                | 1∼16<br>on/off | I<br>Off     |              | 2     |    |             |         | 0:0:0 | 0:0:0  | 1            |
|                 | 横表示位置                 | 1~1920         | 0            |              | 3     |    |             |         | 0:0:0 | 0:0:0  | 1            |
|                 | 縱表示位置                 | 1~1080         | 0            |              | 4     |    |             |         | 0:0:0 | 0:0:0  | 1            |
|                 |                       |                |              |              | 5     |    |             |         | 0:0:0 | 0:0:0  | 1            |
|                 |                       |                |              |              | 6     |    |             |         | 0:0:0 | 0:0:0  | 1            |
|                 |                       |                |              |              | 7     |    |             |         | 0:0:0 | 0:0:0  | 1            |
|                 |                       |                |              |              | 8     |    |             |         | 0:0:0 | 0:0:0  | 1            |
|                 |                       |                |              |              |       |    |             |         | 日曜日   |        |              |
|                 |                       |                |              |              | イベント番 | 号  | 予約          |         | 開始時刻  | 終了時刻   | 送出画面         |
|                 |                       |                |              |              | 1     |    |             |         | 0:0:0 | 0:0:0  | 1            |
|                 |                       |                |              |              | 2     |    |             |         | 0:0:0 | 0:0:0  | 1            |
|                 |                       |                |              |              | 3     |    |             |         | 0:0:0 | 0:0:0  | 1            |
|                 |                       |                |              |              | 4     |    |             |         | 0:0:0 | 0:0:0  | 1            |
|                 |                       |                |              |              | 5     |    |             |         | 0:0:0 | 0:0:0  | 1            |
|                 |                       |                |              |              | 6     |    |             |         | 0:0:0 | 0:0:0  | 1            |
|                 |                       |                |              |              | 7     |    |             |         | 0:0:0 | 0:0:0  | 1            |
|                 |                       |                |              |              | 8     |    |             |         | 0:0:0 | 0:0:0  | 1            |
|                 |                       |                |              |              | ·     |    |             |         |       |        |              |

各項目について

(1)イベント番号

送出するイベントの番号です。1から順に登録して下さい。 イベント番号1より前の時間をイベント時間2以降に設定しないで下さい。

(2)予約

送出するイベント番号の予約ボックスにチェックをつけて下さい。

チェックがついていないイベント番号は送出されません。

(3)開始時刻

送出を開始する時刻を入力して下さい。

(4)終了時刻

送出を終了する時刻を入力して下さい。

(5)送出番号

送出する画面番号を入力して下さい。

自動送出を「実行」に変更し、「停止/実行設定」ボタンを押すと自動送出を実行します。

自動送出を「停止」に変更し、「停止/実行設定」ボタンを押すと自動送出を停止します。

自動送出を停止すると最後に表示していた送出画面が表示されます。

また、自動送出を停止した状態で画面設定、フォント登録、環境設定、自動送出設定画面を開くと画面設定で開いているプリセット番号が表示されます。ご注意ください。

終了時刻が××:××:00のとき、エフェクトが終了してから次の画面に変わります。

(注:自動送出が実行されていても、タイマー、カレンダー、ロゴイメージの各表示コントロールがONでなければ画面 には送出されません。

詳細は、4. 操作方法のP-31「(6)表示コントロール」を参照してください。)

#### 9. ネットワーク設定

ネットワークに関する設定を行います。

左側のメニューの「ネットワーク設定」をクリックすると以下の画面が表示されます。

ここではネットワークに関する設定を行います。

「更新」:表示されているアドレスを設定します。設定後画面が更新されます。

「初期化」:以下の工場出荷時設定値に変更されます。

#### 工場出荷時設定値

| IPアドレス      | :192.168.1.1    |
|-------------|-----------------|
| サブネットマスク    | : 255.255.255.0 |
| デフォルトゲートウェイ | :0.0.00         |
| NTP時刻校正     | :off            |
| DNSサーバー     | : 192.168.1.0   |
| NTPサーバー     | :ntp.nict.jp    |
| 校正 秒        | :毎分30秒          |
| タイムゾーン      | :9時間            |

| 画面設定 フォント登録 環境設定 自動送出設定 |                                                                                                    |                                                                                                    |  |  |  |  |
|-------------------------|----------------------------------------------------------------------------------------------------|----------------------------------------------------------------------------------------------------|--|--|--|--|
| ネットワーク設定                |                                                                                                    |                                                                                                    |  |  |  |  |
|                         |                                                                                                    |                                                                                                    |  |  |  |  |
| 項目                      | 設定                                                                                                    |                                                                                                    |  |  |  |  |
| IPアドレス                  | 192 168 1 1                                                                                                    |                                                                                                    |  |  |  |  |
| サブネットマスク                | 255 255 0                                                                                                    |                                                                                                    |  |  |  |  |
| デフォルトゲートウェイ             | 0 0 0 0                                                                                                    |                                                                                                    |  |  |  |  |
| NTP時刻校正on/off           | off∣▼                                                                                                    |                                                                                                    |  |  |  |  |
| DNSサーバー                 | 192 168 1 0                                                                                                    |                                                                                                    |  |  |  |  |
| NTPサーバー                 | ntp.nict.jp                                                                                                    |                                                                                                    |  |  |  |  |
| 校正 秒 設定                 | 每分 30 秒                                                                                                    |                                                                                                    |  |  |  |  |
| 最新の更新時刻                 | 00:00:00                                                                                                    |                                                                                                    |  |  |  |  |
| タイムゾーン 設定               | 9 時間                                                                                                    |                                                                                                    |  |  |  |  |
| 更新初期化                   |                                                                                                    |                                                                                                    |  |  |  |  |
|                         | 項目         項目         IPアドレス         サブネットマスク         デフォルトゲートウェイ         NTP時刻校正on/off         DNSサーバー         NTPサーバー         校正 秒 設定         最新の更新時刻         タイムゾーン 設定         更新         初期化 | 項目       設定         IPTドレス       192       168       1       1         サブネットマスク       255       255       0       0       0         デフォルトゲートウェイ       0       0       0       0       0         NTP時刻校正on/off       off I       0       0       0         NTPサーバー       192       168       1       0         NTPサーバー       192       168       1       0         NTPサーバー       Intprinct,jp       10       0       0         校正 秒 設定       毎分       30       秒         最新の更新時刻       00:00:00       0       9       時間         更新       初期化       1       1       1       1 |  |  |  |  |

#### 各項目について

(1)IPアドレス

ネットワーク管理者から割り当てられたIPアドレスを入力します。

(2)サブネットマスク

ネットワーク管理者から割り当てられたサブネット マスクを入力します。

(3) デフォルトゲートウェイ

デフォルトゲートウェイのアドレスを入力します。

(4)NTP時刻校正on/off

SNTP時刻校正機能のon/offを設定します。

(5)DNSサーバー

DNSサーバーのアドレスを入力します。

(6)NTPサーバー

時刻情報を問い合わせるNTPサーバーのアドレスを入力します。(文字列入力可)

(7)校正 秒 設定

毎分何秒にNTPサーバーへ時刻を取得するかを設定します。

注意:毎分0秒付近の設定は画面の時刻情報表示の更新と重なるため推奨しません。

(8)最新の更新時刻

最新のNTPサーバーから得られた時分秒を表示します。

1度もNTPサーバーから時刻情報が得られていない時は00:00:00を表示します。

(9)タイムゾーン

世界標準時からの時差を設定します。(-11時間から12時間まで設定可)

#### 10. 内部時計設定

時計に関する設定を行います。

左側のメニューの「内部時計設定」をクリックすると以下の画面が表示されます。

ここではTLG-70S内部の時計を設定します。

「更新」 :表示されている時刻が設定されます。

「再読込」:TLG-70Sに設定されている現在時刻を画面に表示します。

LTC信号が入力されている場合、時刻を変更しないでください。表示に異常が出る場合があります。

また、LTC信号が入力されている場合、時刻を変更してもすぐにLTC信号から入力される時刻に変更されます。 LTC信号から入力される時刻はTLG-70S内部の時計に設定される為、LTC信号が入力されている場合、表示される時刻はLTC信号と同時刻となります。

| TLG-70S HTML  | 画面設定 フォント登録 環境設定 自動送出設定 |       |   |   |   |   |   |  |  |
|---------------|-------------------------|-------|---|---|---|---|---|--|--|
| SERVER        |                         |       |   |   |   |   |   |  |  |
| メインメニュー       |                         | 口吁設定  |   |   |   |   |   |  |  |
| ネットワーク設定      | 年                       | 月     | 日 | 時 | 分 | 秒 |   |  |  |
| 内部時計設定        |                         |       |   |   |   |   | ] |  |  |
| <u>メンテナンス</u> | 更新                      | ] 再読込 | : |   |   |   |   |  |  |

各項目について

(1)年

西暦を入力します。

(2)月

月を入力します。

(3)日

日にちを入力します。

(4)時

時間を入力します。

(5)分

分を入力します。

(6)秒

秒を入力します。

曜日は年月日から自動的に計算されます。

#### 11. メンテナンス

TLG-70Sのバージョン情報確認、プログラムアップロード、設定データの保存・復元、ブートROM書込み、表示コント ロールの設定を行います。

左側のメニューの「メンテナンス」をクリックすると以下の画面が表示されます。

| TLG-70S                 | 画面設定 フォント登録 環境設定 自動送出設定                                       |  |  |  |  |  |  |
|-------------------------|---------------------------------------------------------------|--|--|--|--|--|--|
| SERVER                  | メンテナンス<br>バージョン情報                                             |  |  |  |  |  |  |
| メインメニュー<br>ネットワーク設定     | バージョン日付TLG-70S01.01.00 R002009/01/01 THU                      |  |  |  |  |  |  |
| <u>内部時計設定</u><br>メンテナンス | <b>プログラム アップロード</b><br>送信するファイルを選んで、送信釦を押してください。(8+3 文字形式)    |  |  |  |  |  |  |
|                         | ファイル:     参照       送信                                         |  |  |  |  |  |  |
|                         | 設定データの保存 COND  ▼ ポップアップブロックが表示された場合、もう<br>一度保存ボタンを押してください。 保存 |  |  |  |  |  |  |
|                         | 設定データの復元<br>設定ボタンを押してください。 <sub>復元</sub>                      |  |  |  |  |  |  |
|                         | ブート ROM 書込み<br>書込み釦を押してください                                   |  |  |  |  |  |  |
|                         | 表示コントロール<br>タイマー: ON カレンダー: ON イメージ: ON                       |  |  |  |  |  |  |

各項目について

(1)バージョン情報

「バージョン情報」はTLG-70Sファームウエアのバージョン、「日付」はリリース年月日を表します。 「更新」ボタンを押すと、最新の情報に更新します。

(2)プログラムアップロード

プログラムファイルをアップロードします。プログラムファイルの名前は「tlg70sup.bin」です。 「参照」ボタンを押すと、アップロードするファイルを選択するウィンドウが表示されます。 「送信」ボタンを押すと、選択したファイルをモジュールにアップロードします。 (3)設定データの保存

モジュールに設定したデータやログをパソコンに保存します。

コンボボックスからCONDまたはLOGを選択して「保存」ボタンを押すとウィンドウが開きます。

ウィンドウが開かれたら保存場所を指定してファイルを保存します。

CONDはコンディションデータ(画面設定やタイマー、カレンダー、IPアドレスなどの設定データ)です。

名前は「cond.dat」です。

LOGはTLG-70Sのログデータです。名前は「tlgslog0.dat」です。ログデータは3ファイル分まで保存されます。ロ グデータが存在しない場合、ログファイルがありません。と表示されます。

(4) 設定データの復元

保存したデータを復元します。

「設定」ボタンを押すと、復元するファイル名を選択する項目が表示されます。

(3)で保存したコンディションデータのファイルを、「参照」ボタンを押すと表示されるウィンドウから選択して「送信」ボタンを押し、設定の復元を行います。

復元した後は表示が乱れることがありますので、必ずTLG-70Sを再起動してください。

#### (5)ブートROM書込み

アップロードしたプログラムファイルをROMに書き込みます。

「書込み」ボタンを押すと、書込みを開始します。

TLG-70SはブートROMに書かれているプログラムで起動していますが、フラッシュメモリにプログラムファイルがある場合、プログラムファイルで起動します。

その為、プログラムファイルが初期化などで消去されるとROMに書かれているバージョンで立ち上がります。

ブートROM書き込みではアップロードしたプログラムファイルをブートROMへ書き込みます。

フラッシュメモリにプログラムファイルが存在しない場合、ブートROM書き込みは失敗します。

(6)表示コントロール

表示のコントロールを行います。

ブラウザに表示されているタイマー、カレンダー、イメージの各ボタンで表示コントロールのON、OFFを設定します。

- ON :表示コントロールON
- OFF :表示コントロールOFF
- 表示コントロールがOFFの場合タイマー、カレンダー、ロゴイメージを送出しようとしても表示されません。

ブラウザから送出画面番号を呼び出してタイマー、カレンダー、ロゴイメージを表示させる場合、表示コントロールの各設定をONにしてください。

各種設定をした後は、「設定データの保存」でパソコンに保存しておくことをお薦めします。

ロゴイメージデータ、フォントデータは、メンテナンスメニューからは保存できませんのであらかじめパソコンに保存してください。

#### 5. ディップスイッチの機能について

ディップスイッチの設定を行うことでフラッシュの初期化や動作の変更を行うことができます。

ディップスイッチはSW4という名称でモジュールの中央にあります。

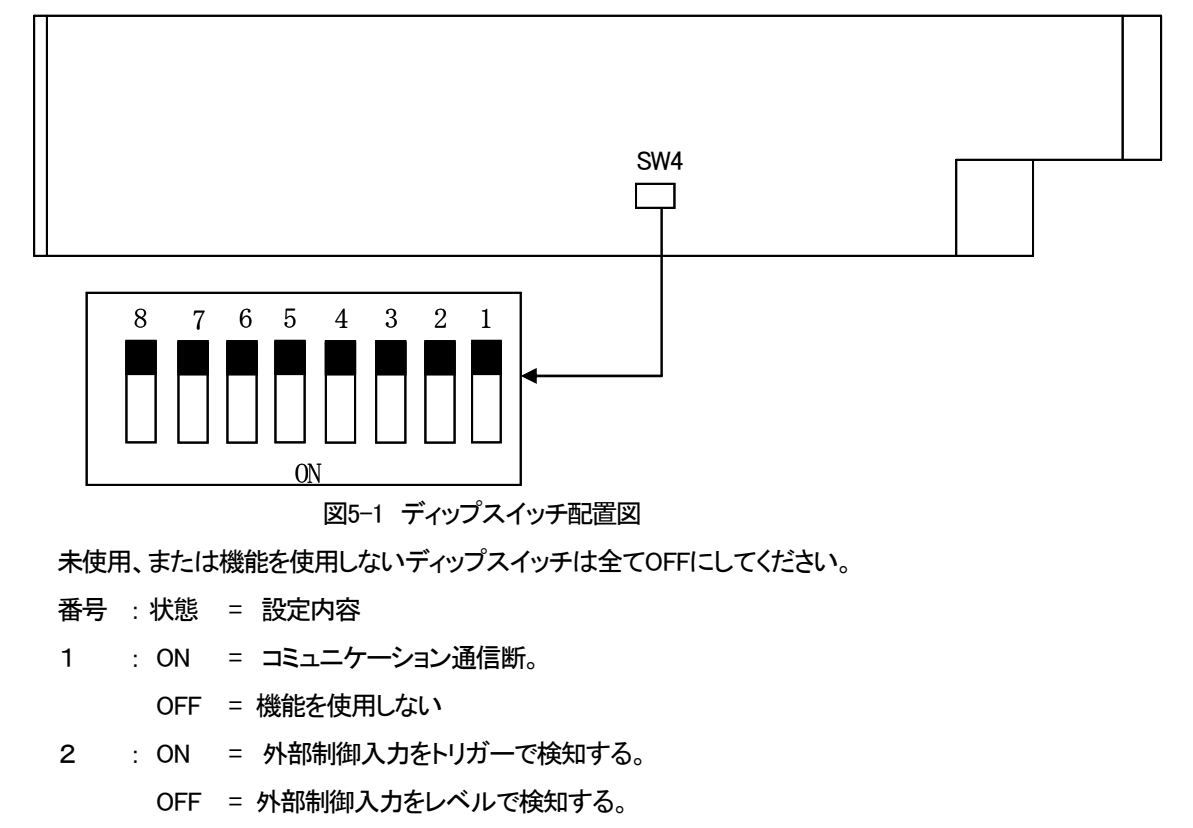

3~5:未使用。

- 6 : ON = LTCデータ受信時、時分秒、フレーム情報に異常が無いかをチェックします。
  - OFF = LTCデータ受信時、年月日、時分秒、フレーム情報に異常が無いかをチェックします。 データに異常がある場合、受信したLTCデータはセットされません。 年月日データを入力しない場合、6番をONにしてください。 LTCデータの値については下の表を参照してください。

| LTC データ. | 正常値       |
|----------|-----------|
| 年        | 2000~2099 |
| 月        | 1~12      |
| 日        | 1~31      |
| 時        | 0~23      |
| 分        | 0~59      |
| 秒        | 0~59      |
| フレーム     | 0~29      |
|          |           |

表5-1 LTCデータ表

7 : ON =ネットワークアドレスの初期化

OFF = 機能を使用しない

8 : ON =ネットワークアドレスを除き工場出荷時設定に戻す。(TLG-70Sの初期化)

OFF = 機能を使用しない

ディップスイッチの7番もしくは8番がONの状態で起動すると、初期化を開始します。

注意:7番と8番を同時にONは、表示に必要なデータが消えるため設定しないでください。

初期化完了時にはモジュール前面の7セグメントLEDにTLG-OOO(バージョン)と表示されます。 初期化が終わったら電源を落とし、ディップスイッチ7番もしくは8番をOFFにしてください。 ONのままだと再起動をした際に初期化が行われてしまいます。 初期化すると以下の設定が行われます。

#### 7番ONの時

- ・IPアドレス 192.168.1.1
- ・デフォルトゲートウェイ 0.0.0.0
- ・サブネットマスク 255.255.255.0

#### 8番ONの時

- ・画面設定初期化 全表示設定OFF、表示位置、パターン初期化
- ・タイマー設定初期化 フォントサイズ0、キーレベル0、各色設定初期化
- ・カレンダー設定初期化 フォントサイズ0、キーレベル0、各色設定初期化
- ・ロゴイメージ設定初期化 キーレベル0、全イメージ登録削除
- ・ユーザーデータ初期化 ロゴイメージ削除、ユーザーフォントデータ削除

イメージの再転送に関する詳細は4. 操作方法のP-22「5. イメージ登録」を参照してください。

フォントファイルの再転送に関する詳細は、4. 操作方法のP-23「6. フォント登録」を参照してください。

標準フォントを使用する場合は弊社までご連絡下さい。)

(注:7番8番を同時にON設定して初期化を行うと、内部フラッシュメモリがフォーマットされ、標準フォントを含めた フォントデータファイルなど、表示に必要なデータが消える為、フォントファイルの再転送及びプリセットの再設定 が必要となるので行わないでください。) 6. 接続例

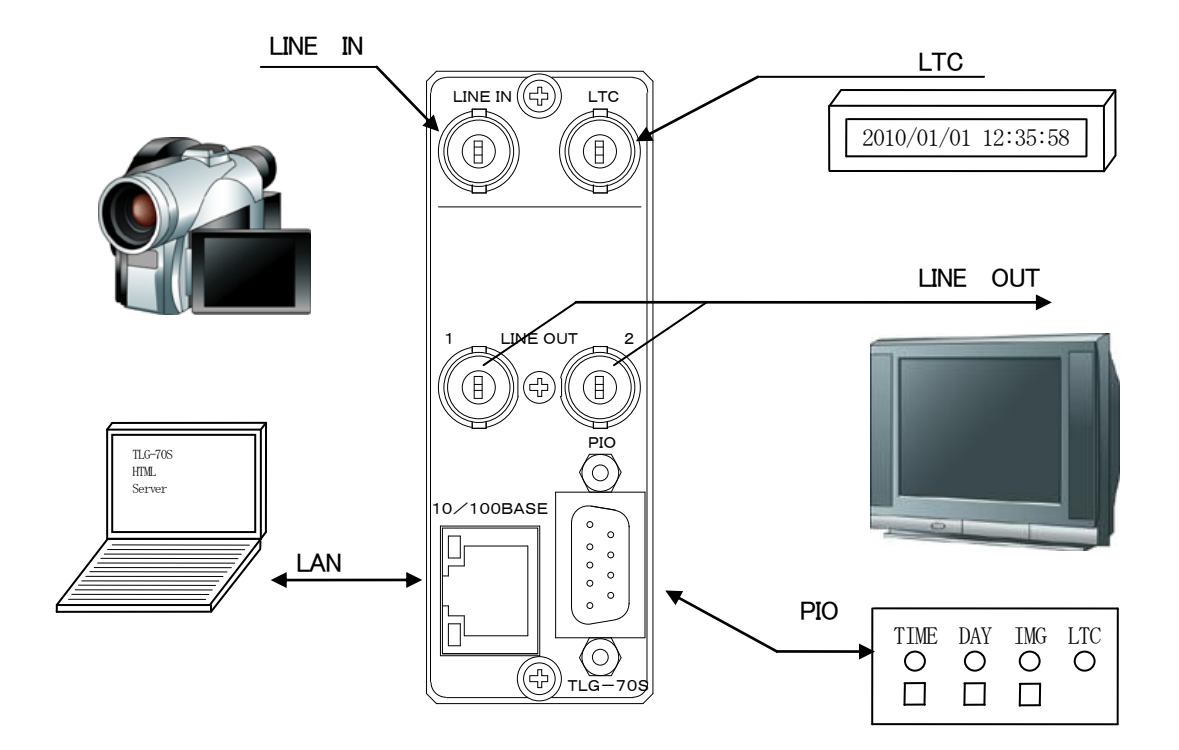

図6-1 接続例

## 7. 外部インターフェース

背面の PIO からはタイマー、カレンダー、ロゴイメージの ON/OFF の制御を行い、TALLY を出力します。 また LTC 信号断アラームも出力します。

(1)PIO ピンアサイン

| No.                      | 信号     | 機能              |
|--------------------------|--------|-----------------|
| 1                        | TAKE0  | タイマー ON/OFF     |
| 2                        | TAKE1  | カレンダー ON/OFF    |
| 3                        | TAKE2  | ロゴイメージ ON/OFF   |
| 4                        | TAKE3  | 未設定             |
| (5)                      | TAKE4  | 未設定             |
| 6                        | TAKE5  | 未設定             |
| $\overline{\mathcal{O}}$ | TAKE6  | 未設定             |
| 8                        | GND    | GND             |
| 9                        | TALLY0 | タイマー ON TALLY   |
| 10                       | TALLY1 | カレンダー ON TALLY  |
| 1                        | TALLY2 | ロゴイメージ ON TALLY |
| 12                       | TALLY3 | 未設定             |
| (13)                     | TALLY4 | 未設定             |
| 14                       | TALLY5 | LTC 断アラーム       |
| (15)                     | GND    | GND             |

#### 表7-1 PIOピンアサイン表

(2)接続

接点の絶対最大定格は 60V、300mA です。

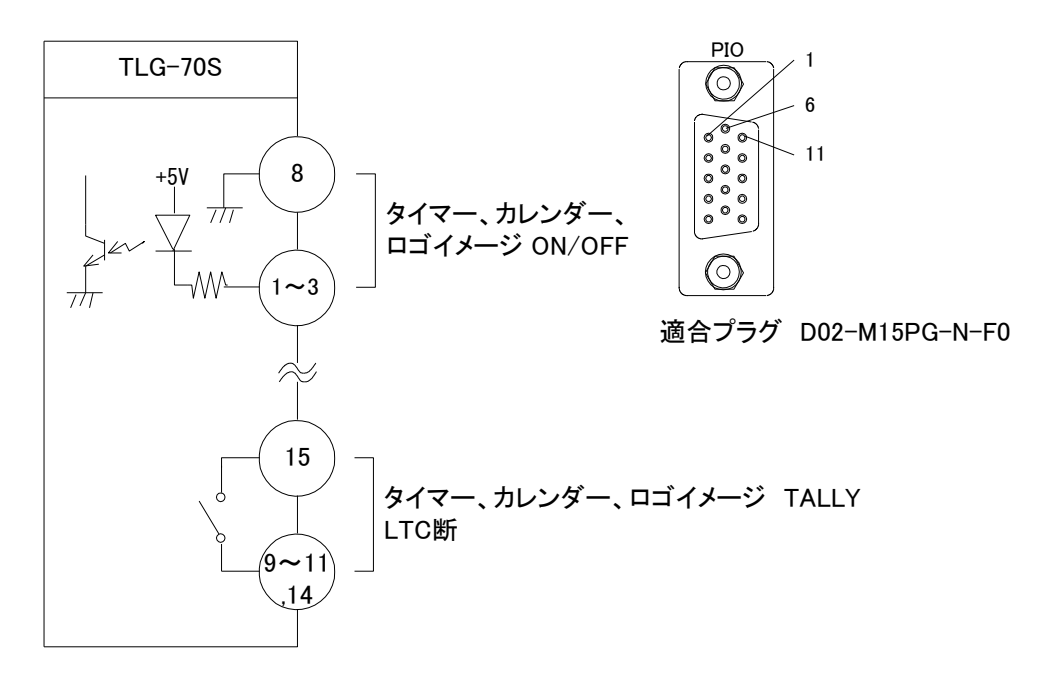

※注外観及び仕様は変更することがあります。

図7-1 PIO入出力図・PIOコネクタ図

#### (3)10/100BASE(RJ-45)

ネットワークでのファイル転送に使用します。

| ピン番号 | 信号  | 入出力 |
|------|-----|-----|
| 1    | TX+ | 出力  |
| 2    | TX- | 出力  |
| 3    | RX+ | 入力  |
| 4    | N.C | -   |
| 5    | N.C | -   |
| 6    | RX- | 入力  |
| 7    | N.C | -   |
| 8    | N.C | -   |

表7-2 10/100BASE ピンアサイン表

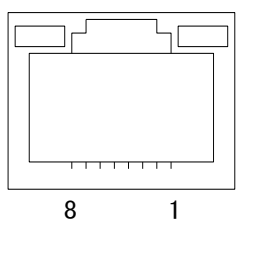

図7-3 10/100BASEコネクタ図

#### 8. 表示タイミング

#### 1. エフェクト表示タイミング

エフェクトは、分の切り替え1秒前から行われます。

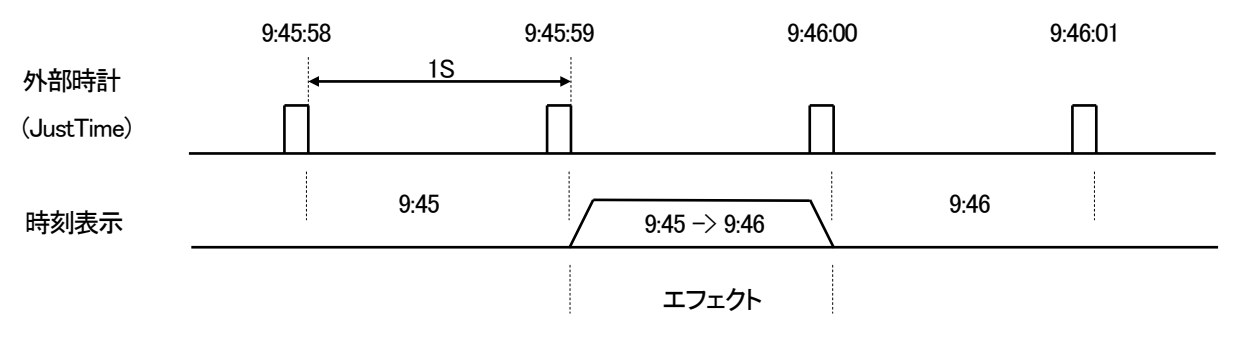

図 8-1 エフェクト表示タイミング図

FADE、ROTATE のエフェクト開始時間は、環境設定のエフェクトオフセットで 30 フレームまで遅延できます。 エフェクトオフセットの詳細は、4. 操作方法の P-25「7. 環境設定(3)エフェクトオフセット」を参照してください。)

#### 2. 外部信号と表示タイミング

TLG-70Sの PIO コネクタ信号によりタイマー、カレンダー、ロゴイメージのテイクをコントロールします。 入力信号の読みとり、画面の切り替えタイミングは、ODD フィールドで行います。 通常はレベルで検知しますが、ディップスイッチの2番が ONの場合、トリガーで検知します。

#### ●表示の強制 ON/OFF(レベル検知)

タイマー、カレンダー、ロゴイメージを MAKE 後、ODD フィールドで切り替えます。カット動作。

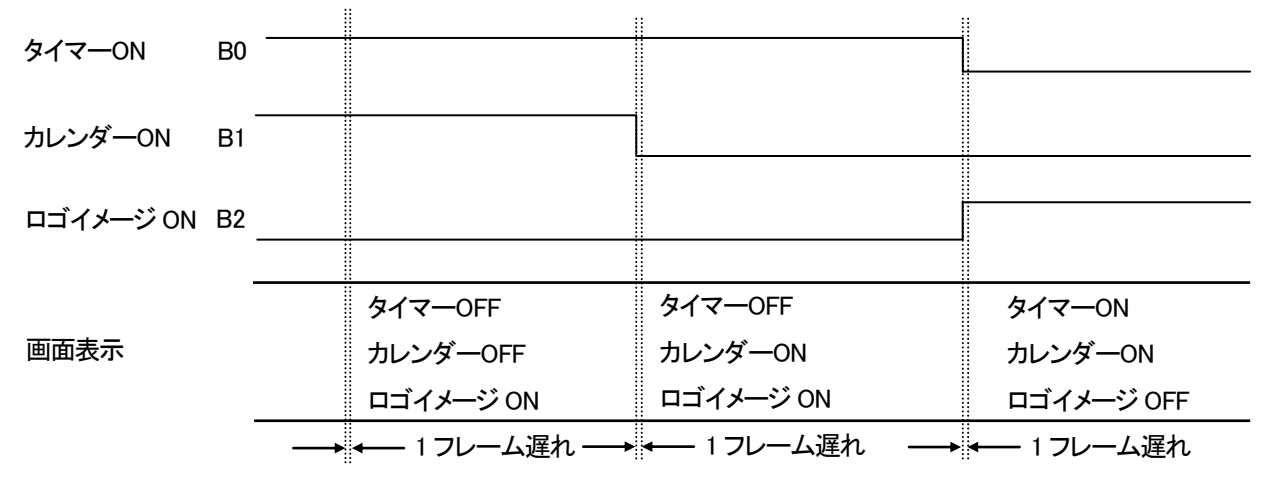

図 8-2 表示強制 ON/OFF 図(レベル検知)

(上図で Low レベルは MAKE を意味します。)

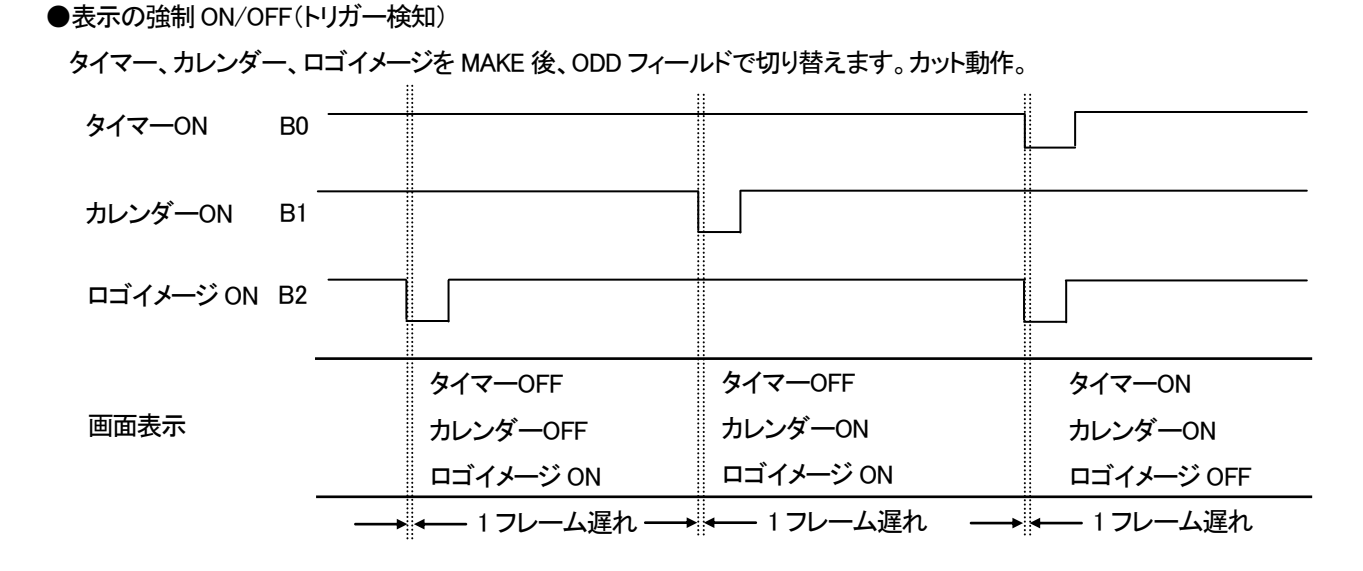

図 8-3 表示強制 ON/OFF 図(トリガー検知)

(上図で Low レベルは MAKE を意味します。)

●ROTATE エフェクトのコントロールについて

ROTATE エフェクトの動きをスムーズにするため 30 フレームのエフェクト画像をあらかじめ仕込んでから表示します。 40 級のフォントの仕込みに約 10 秒かかります。フォントが大きくなるとさらに時間がかかります。

分替わり開始1秒前の外部信号でも正しくROTATE するように、分替わり後、常に仕込みを行っています。タイマーのプ リセット番号1~4までのエフェクトがすべて ROTATE であれば、常に4つのタイマーを仕込みます。

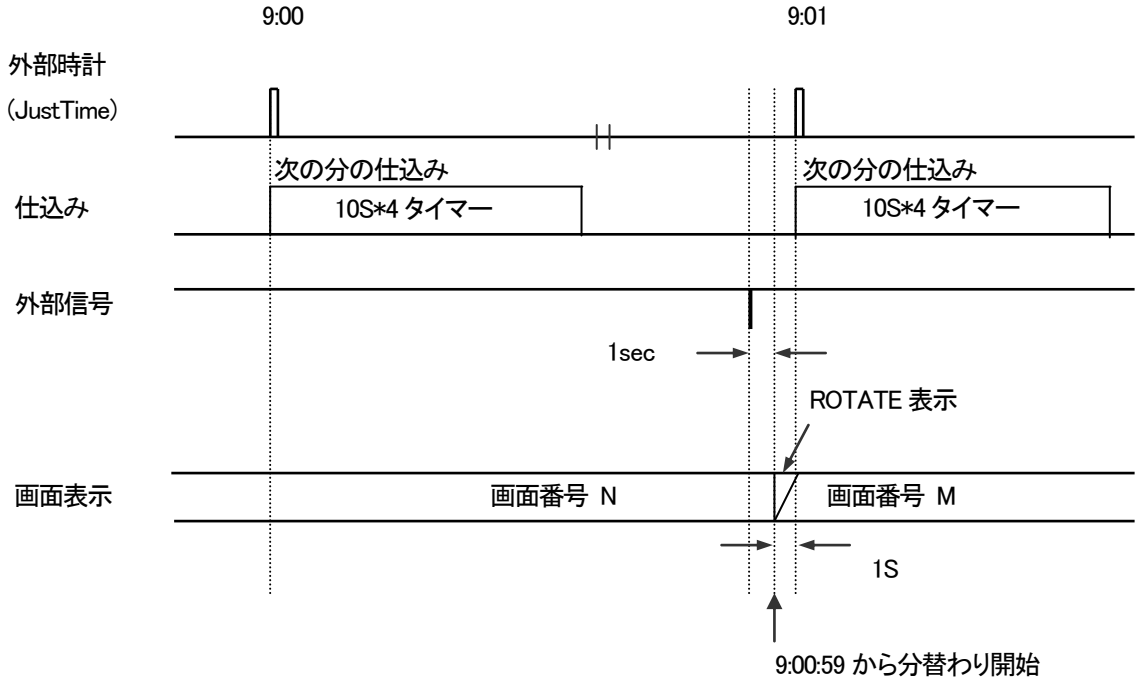

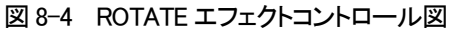

#### 9. 保守

モジュールの設定データ、ロゴイメージ、フォント等は、万一に備えパソコンにバックアップしておくことをお奨めします。

#### 1. モジュール交換

TLG-70S モジュールを交換する際に、設定データを移したい場合は、以下の手順で行ってください。プログラムは、 最新のバージョンが入っていると仮定します。

(1)モジュール交換後のデータの復旧手順

不具合や故障等でモジュールの交換が必要となったとき、以下の手順でデータの復旧を行ってください。

- 1) ディップスイッチを交換前の状態に合わせます。
- 2)モジュールを筐体にセットし、本体の電源スイッチを ON にします。
- 3) バックアップデータを保存してあるパソコンと TLG-70S を接続します。
- 4)ブラウザメニューを開きます。IP アドレスが初期状態になっておりますのでご注意ください。

IP アドレス初期値 192.168.1.1

デフォルトゲートウェイ初期値 0.0.0.0

サブネットマスク初期値 255.255.255.0

5)外部フォントをアップロードします。

フォントメニューの「フォント登録」からアップロードします。

詳細は、4. 操作方法の P-23「6. フォント登録」を参照してください。

- 6) 画像ファイルをアップロードします。
- 画像のアップロード方法は 4. 操作方法の P-22「5.イメージ登録」を参照してください。
- 7)本体を再起動します。IP アドレスが交換前の状態に戻りますのでご注意ください。 設定の確認をするには、新しい IP アドレスに変更してブラウザメニューを開きます。

#### 2. プログラムのバージョンアップ方法

将来、機能追加等でプログラムが更新されたとき、以下の手順でバージョンアップを行ってください。

- 1) プログラムファイルが保存してあるパソコンとTLG-70SをLANで接続します。
  - (注:LAN の接続については 6.パソコンのネットワーク設定を参照してください。
- 2) インターネットブラウザを開き、TLG-70S に接続します。
- 3)弊社より送付されたプログラムファイルをアップロードします。

メンテナンスメニューの「プログラムアップロード」からアップロードします。

- 弊社より送付されたプログラムファイル「tlg70sup.bin」をアップロードしてください。
- 詳細は、4. 操作方法の P-30「(2)プログラムアップロード」を参照してください。
- 4)本体を再起動します。
- 5)ブラウザメニューを開き、メンテナンスメニューでバージョンの確認をします。
- ※ バージョンアップをする前に、必ず設定値のバックアップをとっておいてください。

#### 10. トラブルシューティング

トラブルが発生した場合の対処方法です。

(文中の→は対処方法を示しています)

現象電源が入らない。

- 原因・本体正面の電源スイッチはON側になっていますか?
   ・本体の電源ケーブルのプラグはコンセントに挿入されていますか?
   ・本体のヒューズは切れていませんか?
   →もし交換してすぐにヒューズが切れるようであれば直ちに使用を中止し、当社製造技術部にご連絡ください。
- 現象 出力画面がまったく表示されない。
- 原因・モニターと本体はただしく接続されていますか?
  - ・電源スイッチはON側になっていますか?

現象 タイマー、カレンダー、ロゴイメージが表示されない。または位置、表示がおかしい。

- 原 因・表示の設定がOFFになっていませんか?
  - ・表示位置は正しい位置に設定されていますか?
  - →4. 操作方法のP-15「2.画面設定」で各プリセット表示のON/OFFや表示位置を設定してください。
  - ・存在しないフォント番号を指定していませんか?
  - →4. 操作方法のP-17またはP-20「(1)フォント番号」の設定で既存のフォントを指定してください。
  - ・表示コントロールはONになっていますか?
  - →4. 操作方法のP-31「(6)表示コントロール」で表示コントロールをONにしてください。
  - ・級数、長体率、斜体率の大きいフォントが複数登録されていると、表示されなくなるまたは一部が欠けてしまう文字 があります。
  - →4. 操作方法のP-17またはP-20にある「(1)フォント番号」の設定でフォントを変えるか、級数・長体率・斜体率の いずれかの設定を変更してみてください。
  - ・ディップスイッチの7番8番を同時にONにして初期化しましたか?
  - →初期化した場合フォントファイルが削除される為フォントファイルの再転送が必要です。

フォント転送に関する詳細は、4. 操作方法のP-23「6. フォント登録」を参照してください。

- 現象 パソコンでコントロールできない。
- 原因・LANケーブルは接続されていますか?・IPアドレスの設定はあっていますか?
- 現象 INPUTランプが点灯しない。
- 原 因 ・LINE INに本線映像信号は入力されていますか?

・入力されている本線映像信号は、本機に対応した映像フォーマットですか?

お問い合わせは、当社製造技術部までご連絡ください。

#### 11. 注意事項

- (1)TLG-70S は文字の表示速度を上げるため、電源投入時やフォントの属性を変えた場合、ワーク用メモリに画像データ として保存しています。ワーク用メモリの容量は、24M バイトあります。 設定できる文字数に制限がありますので注意してください。 以下の項目を考慮して画面設定を行ってください。
  - 使用しない画面は、画面設定で表示 OFF にします。
  - 100 級の文字設定を2 画面位にし、残りを小さい級数の文字にします。
  - 画面設定でカレンダーの表示を OFF にしタイマーのみを使用します。
- (2)フォントによっては級数、長体率、斜体率を上げると、表示されなくなるまたは一部が欠けてしまう文字があります。 フォントを変えるか、級数、長体率、斜体率のいずれかの設定を変更してみてください。

(3)現在、TrueTypeフォントは拡張子が「ttf」のみ使用できます。

(4)フォント登録で登録できるフォントのサイズは 4M バイトまでです。

(5)エフェクト時間は1秒間です。

(6)タイマーのプリセット番号 1~4 が、H-ROTATE、V-ROTATE を選択できます。 プリセット番号5~16は、CUT、FADE のみの選択になります。

(7)送出画面番号の切り替えは、カットになります。

- (8) 秒表示のある画面に切り替えたとき、最初の1秒は正しく表示しないことがあります。
- (9)ロゴイメージが表示範囲を超えた場合、左または上から折り返して表示されることがあります。位置移動をする場合は 注意してください。
- (10)「更新」、「送信」、「初期化」、「削除実行」、「停止/実行 設定」ボタンのいずれかを押した後は、モニターに反映され るまでブラウザの操作はお避けください。操作ができなくなる場合があります。
- (11)ブラウザで操作ができなくなったときは、少し時間をおくか、V-bus 筐体の電源を入れ直して再起動をしてください。
- (12)フォント登録、ロゴイメージ登録やフォントの番号・級数・長体率・斜体率等を変更した場合、運針が止まることがありま すので注意してください。処理が終了すると運針が再開します。
- (13)モジュール起動時にタイマー、カレンダーの文字データを用意しているので、大きな文字やパターンをたくさん登録し ているとそれだけ時間がかかります。また、フォントのメモリ容量が足りなくなるとフォントが表示されないことや表示 に異常が発生する場合があるので注意してください。

## 12. 仕 様

| 1. 定格              |                                                  |
|--------------------|--------------------------------------------------|
| (1)TLG-70S         |                                                  |
| ◇入力信号              |                                                  |
| LINE IN            | SMPTE292M、SMPTE259M-C 準拠、0.8Vp-p/75Ω、BNC 1 系統    |
| LTC IN             | SMPTE309M-1999 準拠、1-5Vpp/10KΩ、BNC 1 系統           |
| ◇出力信号              |                                                  |
| LINEOUT1, 2        | SMPTE292M、SMPTE259M-C 準拠、0.8Vp-p±10%/75Ω、BNC各1系統 |
| ◇外部 I/F            |                                                  |
| PIO                | Dsub-15(f)高密度タイプ、インチネジ1系統                        |
| ◇映像フォーマット          | HD:1080i/59.94、SD:525i/59.94                     |
| ◇動作温度              | 0~40°C                                           |
| ◇動作湿度              | 20~80%RH(ただし結露なき事)                               |
| ◇消費電力              | 6.5VA(5V、1.3A)                                   |
| ◇画像フォーマット          | TIFF(32ビット(RGBα)非圧縮 TIFF)                        |
| ◇画像ファイル名           | 8文字まで (使用可能文字:英数字 と記号のハイフン '-')                  |
| ◇コントロール信号          |                                                  |
| 接点入力信号             | 3 入力(タイマー, カレンダー, ロゴイメージ TAKE)                   |
| 接点出力信 <del>号</del> | 4 出力(タイマー, カレンダー, ロゴイメージ ON TALLY、LTC 断アラーム)     |
| ◇モジュール外形寸法         | 299(L)×75(H) mm (コネクターモジュールを除く)                  |
| ◇消費電力              | 6.5VA (5V,1.3A)                                  |
| ◇電源電圧              | DC + 5V                                          |
| ◇コネクターモジュール        | 外形寸法 31(W)×86(H)×37(D)mm                         |
| 2.性能               |                                                  |
| (1)TLG-70S         |                                                  |
| ・サンプリング周波数         | HD:74.18MHz SD:13.5MHz                           |
| ·信号分解能             | 本線:10bit タイマー, カレンダー, ロゴイメージ表示:8bit              |
| ·本線遅延時間            | HD:2 $\mu$ s SD:6 $\mu$ s                        |
| ·時刻入力              | LTC 1系統                                          |
| ・イコライザー特性          | HD:100m/5CFB、SD:300m/5C2V                        |
| ·反射減衰量             | HD:5 MHz~742.5 MHz、15 dB 以上                      |
|                    | HD:742.5 MHz~1.485 GHz 、10 dB 以上                 |
|                    | SD:5 MHz~270MHz 、15 dB以上                         |

#### 3.機能

| ◇表示サイズ       | HD-SDI: 1920 × 1080 SD-SDI: 720 × 486 |
|--------------|---------------------------------------|
| ◇画面プリセット     |                                       |
| ・画面プリセット番号   | 1~32                                  |
| ·横表示位置       | HD-SDI:1~1920 SD-SDI:1~720            |
| ·縱表示位置       | HD-SDI:1~1080 SD-SDI:1~486            |
| ・フォント        | ビデオトロン標準フォント、True Typeフォント (4書体まで)※   |
| ・文字サイズ       | 10~100級(1級は約1.6ドット)                   |
| ·長体          | 0~50%(0%で普通サイズ、横に縮む)                  |
| ·斜体          | 0~30%(上部が下部より右へずれる)                   |
| ·文字間隔        | -50~50級(-は左に詰まる)                      |
| ・区切り間隔       | -50~50級(-は左に詰まる)                      |
| •Y(輝度)       | 0~110%                                |
| •S(彩度)       | 0~100%                                |
| •H(色相)       | 0~360度                                |
| ・縁取り         | 幅0~10ドット                              |
|              | 種類HARD, SOFT                          |
| ※フォントの版権について | はお客様で契約をお願いします。                       |
| ◇表示文字        |                                       |
| ·時分秒         | 00:00:00~23:59:59                     |
| ・年           | 2000~2099年                            |
| ・月           | 1~12月                                 |
| ·日           | 1~31日                                 |
| •曜日          | 月,火,水,木,金,土,日                         |
|              | MON, TUE, WED, THU, FRI, SAT, SUN     |
| ◇ロゴイメージファイル  |                                       |
| ・画像サイズ       | HD-SDI: 512 × 512                     |
|              | SD-SDI: 512 × 512                     |
| ・フォーマット      | TIFF(32ビット(RGBα) 非圧縮TIFF)             |

## 13. ブロック図

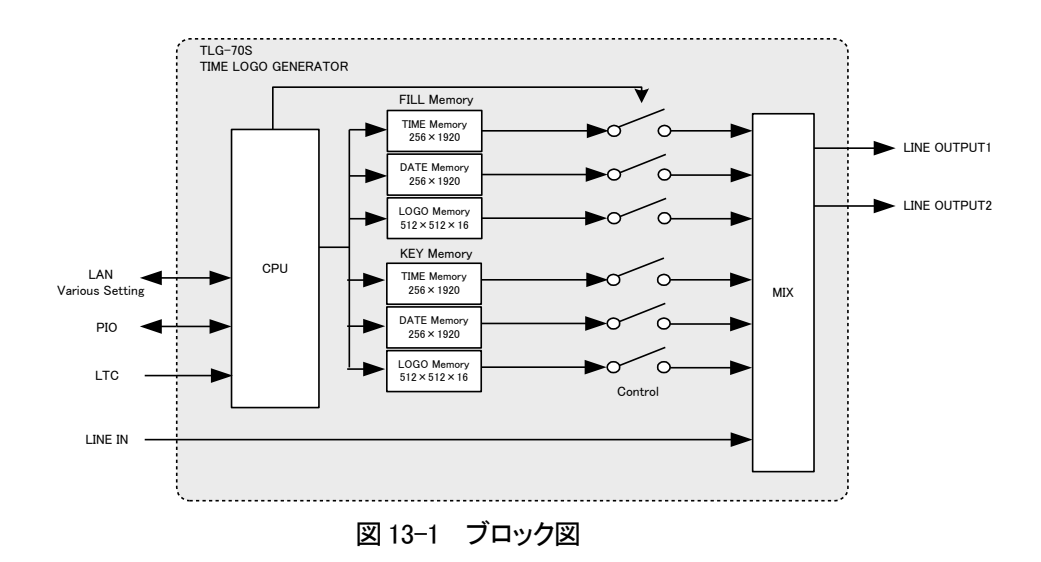

#### 14. SNMP

TLG-70SのMIBデータは、以下の表に対応します。

オブジェクト識別子は、1.3.6.1.4.1.20120.20.1.131.1.1.項番. indexになります。

indexは、スロット番号1~10です。

(旧識別子は、1.3.6.1.4.1.20120.n.項番.0 となります。nは、スロット番号1~10になります。)

MIBデータが変化したときはトラップが発生します。

| 項番   | オブジェクト識別子名            | アクセス | バイト<br>数 | 内容                                                        | 実装例                                                                                                    | SYNTAX      |
|------|-----------------------|------|----------|-----------------------------------------------------------|----------------------------------------------------------------------------------------------------|-------------|
| 1    | tlg70sPid             | R/O  | 80       | プログラム情報                                                   | 製品⊐ード TLG-70 Super<br>会社名 VIDEOTRON Corp<br>バージョン 01.11.00 R00<br>製造日 2011/12/20 TUE<br>時 Build-19:31:16 | STRING      |
| 3    | tlg70sKcode           | R/O  | 4        | 機種コード<br>131=TLG-70S                                      | 機種コード<br>131                                                                                             | INTEGER     |
| 5    | tlg70slpAdrs          | R/W  | 4        | IP アドレス                                                   | 192.168.1.1<br>使用している設定                                                                                  | IpAddress   |
| 6    | tlg70sMacAdrs         | R/O  | 4        | MAC アドレス                                                  | 00-0E-88-XX-XX-XX<br>設定された値                                                                              | PhysAddress |
| 7    | tlg70s <b>l</b> pGate | R/W  | 4        | デフォルトゲートウェイ                                               | 192.168.1.0<br>使用している設定                                                                                  | IpAddress   |
| 8    | tlg70s <b>l</b> pMask | R/W  | 4        | サブネットマスク                                                  | 255.255.255.0<br>使用している設定                                                                                | IpAddress   |
| 14   | tlg70sInputVideo      | R/O  | 4        | SDI 入力信号の有無<br>0=信号有 1=信号なし                               | ok(0)<br>noSignal(1)                                                                                     | INTEGER     |
| 1000 | tlg70sCurScreen       | R/O  | 4        | 現在の画面番号 bit0~4<br>bit8:time 9:date 10:image 表示フラグ<br>1=on | 画面番号 16 timeℑ ON<br>表示 0x50f=1295(d)                                                                     | INTEGER     |
| 1001 | tlg70sDisplayNo       | R/o  | 4        | bit0~3: Time No. bit4~7: Date No.<br>bit8~11:Logo No.     | image=3, date=4, time=5<br>0x234=564(d)                                                                  | INTEGER     |
| 1002 | tlg70sTimePos         | R/O  | 4        | 時刻表示位置<br>上位 16bit pos H 下位 16bit pos V                   | H=256, v=512<br>0×1000200                                                                                | INTEGER     |
| 1003 | tlg70sDatePos         | R/O  | 4        | 日付表示位置<br>上位 16bit pos H 下位 16bit pos V                   | H=256, v=512<br>0x1000200                                                                                | INTEGER     |
| 1004 | tlg70sImgPos          | R/O  | 4        | ロゴ表示位置<br>上位 16bit pos H 下位 16bit pos V                   | H=256, v=512<br>0x1000200                                                                                | INTEGER     |
| 1005 | tlg70sVideoFormat     | R/O  | 4        | 入力信号フォーマット<br>0=HD 1=SD                                   | hd(0)<br>sd(1)                                                                                           | INTEGER     |
| 1006 | tlg70sSntpSync        | R/W  | 4        | SNTP 時刻校正機能 on/off<br>0=off 1=on                          | off(0)<br>on(1)                                                                                          | INTEGER     |
| 1007 | tlg70sDnsAdrs         | R/W  | 4        | DNS サーバーアドレス                                              | 192.168.1.0                                                                                              | INTEGER     |
| 1008 | tlg70sNtpServer       | R/W  | 30       | NTP サーバーアドレス                                              | ntp.nict.jp                                                                                              | STRING      |
| 1009 | tlg70sSyncTime        | R/W  | 4        | 毎分校正する秒設定                                                 | 毎分 30 秒に NTP サーバーに問<br>い合わせる場合 = 30sec                                                                   | INTEGER     |

| 項番   | オブジェクト識別子名         | アクセス | バイト<br>数 | 内容                                                                                 | 実装例                                                                         | SYNTAX  |
|------|--------------------|------|----------|------------------------------------------------------------------------------------|-----------------------------------------------------------------------------|---------|
| 1010 | tlg70sLastSyncTime | R/W  | 4        | 最後に正常更新を行った時刻<br>99 を set(write)して更新時刻の取<br>得を行い<br>その後 get(read)することで結果が<br>得られます | 電源投入後一度もSNTP時刻校<br>正が行われていない場合、結果<br>は 0 となります。校正が行われ<br>た場合は校正時刻が得られま<br>す | INTEGER |
| 1011 | tlg70sTimeZone     | R/W  | 4        | タイムゾーンの設定<br>日本標準時刻 +9 時間                                                          | 日本標準時刻<br>9                                                                 | INTEGER |
| 1012 | tlg70sTimeSyncErr  | R/O  | 4        | SNTP 時刻校正エラー<br>0=正常 1~カウントアップ = 校正<br>失敗回数                                        | 続けて3回校正に失敗した場合<br>3となります                                                    | INTEGER |

#### 御使用者各位

## ビデオトロン株式会社

製造技術部

## 緊急時の連絡先について

日頃は、当社の製品をご使用賜わりまして誠にありがとうございます。 ご使用中の製品が故障する等の緊急時には、下記のところへご連絡いただければ 適切な処置を取りますので宜しくお願い申し上げます。

記

◎営業日の連絡先

#### ビデオトロン株式会社製造技術部

〒193-0835 東京都八王子市千人町2-17-16

TEL 042-666-6329

FAX 042-666-6330

受付時間 8:30~17:00

e-mail:cs@videotron.co.jp

◎土曜・日曜・祝祭日の連絡先
 留守番電話 042-666-6311
 緊急時 090-3230-3507
 受付時間 9:00~17:00

※携帯電話の為、通話に障害を起こす場合がありますので、あらかじめご了承願います。

# 無断転写禁止 ・このファイルの著作権はビデオトロン株式会社にあります。 ・このファイルに含まれる文書および図版の流用を禁止します。